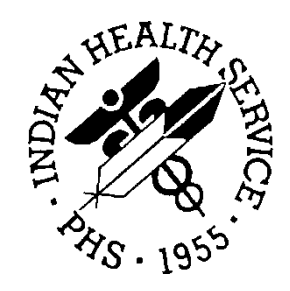

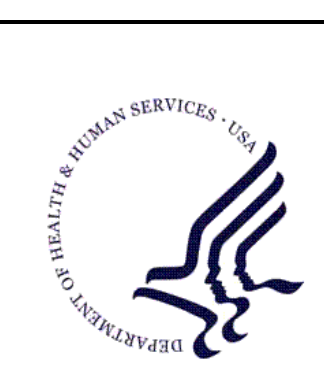

#### RESOURCE AND PATIENT MANAGEMENT SYSTEM

# **Electronic Dental Interface**

# (EDRI)

## **Installation Guide & Release Notes**

Version 1.0 February 2010

Office of Information Technology (OIT) Division of Information Resource Management Albuquerque, New Mexico

#### **Document Revision History**

| Date of<br>Change | Location of<br>Revision | Revision                          |
|-------------------|-------------------------|-----------------------------------|
| 05/2009           |                         | First published                   |
| 06/2009           |                         | Corrections                       |
|                   |                         | Updated prior to national release |
|                   |                         |                                   |

### Preface

The purpose of this document is to provide the user with information about the import, export, configuration, and function of the IHSProduction. The IHSProduction has a package name of BADE and allows for the transportation of messages between the EDR and RPMS systems. Included with the production is a portal for monitoring and managing the production.

## Table of Contents

| 1.0 | Introduction1                                                                                                    |                                                                                                    |                                                                                              |  |  |
|-----|----------------------------------------------------------------------------------------------------|----------------------------------------------------------------------------------------------------|----------------------------------------------------------------------------------------------|--|--|
| 2.0 | IHSPro                                                                                                    | oduction Import                                                                                                    | 2                                                                                            |  |  |
|     | 2.1<br>2.2<br>2.3<br>2.4<br>2.5                                                                                                | Open Ensemble Studio<br>Select the proper namespace<br>Import the IHSProduction<br>Select the system namespace<br>Import the EDR system items | 2<br>3<br>5<br>6<br>9                                                                        |  |  |
| 3.0 | EDR In                                                                                                    | stallation Script                                                                                                    | 11                                                                                           |  |  |
|     | 3.1<br>3.2                                                                                                    | Open a Terminal window<br>Run the Installation Script                                                                                         | 11<br>13                                                                                     |  |  |
| 4.0 | IHSPro                                                                                                    | duction Configuration                                                                                                    | 14                                                                                           |  |  |
|     | 4.1<br>4.2<br>4.3<br>4.4<br>4.5<br>4.5.1<br>4.5.2<br>4.6<br>4.6.1<br>4.6.2<br>4.6.3<br>4.7<br>4.7.1<br>4.7.2<br>4.7.3<br>4.7.4 | Open the Ensemble Management Portal.<br>Change the namespace to ENSRPMS.<br>Open the IHSProduction configuration page                         | 15<br>17<br>18<br>20<br>22<br>22<br>22<br>32<br>32<br>35<br>38<br>40<br>40<br>43<br>48<br>51 |  |  |
| 5.0 | IHSPro                                                                                                    | oduction Export                                                                                                    | 56                                                                                           |  |  |
|     | 5.1<br>5.2<br>5.3<br>5.4                                                                                                    | Open Ensemble Studio<br>Select the Proper Namespace<br>Open the project<br>Export the IHSProduction                                           | 56<br>57<br>59<br>60                                                                         |  |  |
| 6.0 | IHSPro                                                                                                    | oduction Start                                                                                                    | 62                                                                                           |  |  |
|     | 6.1<br>6.2                                                                                                    | Starting the production<br>Alternative method for starting the production                                                                     | 62<br>62                                                                                     |  |  |
| 7.0 | Contac                                                                                                    | t Information                                                                                                    | 70                                                                                           |  |  |

| Table of Figures                                                          |      |
|---------------------------------------------------------------------------|------|
| Figure 2-1: Opening Ensemble Studio                                       | 2    |
| Figure 2-2: Change Namespace menu option                                  | 3    |
| Figure 2-3: Selecting the ENSRPMS namespace                               | 4    |
| Figure 2-4: Import Local menu option                                      | 5    |
| Figure 2-5: Import dialog box                                             | 6    |
| Figure 2-6: Change Namespace menu option                                  | 7    |
| Figure 2-7: Selecting the <b>%SYS</b> namespace                           | 8    |
| Figure 2-8: Import Local menu option                                      | 9    |
| Figure 2-9: Import dialog box                                             | . 10 |
| Figure 3-1: Logging on                                                    | . 11 |
| Figure 3-2: Changing to the ENSRPMS namespace                             | . 12 |
| Figure 3-3: Running the installation script                               | . 13 |
| Figure 4-1: Ensemble Management menu option                               | . 15 |
| Figure 5-2: Selecting Ensemble Management Portal in the System Management |      |
| Portal                                                                    | . 16 |
| Figure 5-3: Selecting the ENSRPMS namespace                               | . 17 |
| Figure 5-4: Productions option                                            | . 18 |
| Figure 5-5: Selecting the <b>Configure</b> option for BADE.IHSProduction  | . 19 |
| Figure 5-6: BADE.IHSProduction configuration screen                       | . 20 |
| Figure 5-7: RPMSInbound configuration screen                              | . 22 |
| Figure 5-8: EDRInbound configuration screen                               | . 27 |
| Figure 5-9: BADE.EDRMessageRouting configuration screen                   | . 32 |
| Figure 5-10: BADE.RPMSMessageRouting configuration screen                 | . 35 |
| Figure 5-11: ENS.Alert configuration screen                               | . 38 |
| Figure 5-12: RPMSOutbound configuration screen                            | . 40 |
| Figure 5-13: EDROutbound configuration screen                             | . 43 |
| Figure 5-14: BadMessages configuration screen                             | . 48 |
| Figure 5-15: EmailAlert configuration screen                              | . 51 |
| Figure 6-1: Opening Ensemble Studio                                       | . 56 |
| Figure 6-2: Change Namespace menu option                                  | . 57 |
| Figure 6-3: Selecting the ENSRPMS namespace                               | . 58 |
| Figure 6-4: Opening the EDR_ENSRPMS project                               | . 59 |
| Figure 6-5: Export menu option                                            | . 60 |
| Figure 6-6: Export dialog box                                             | . 61 |
| Figure 8-1: EIE Management Portal logon page                              | . 62 |
| Figure 8-2: Ensemble Management menu option                               | . 63 |
| Figure 8-3: Starting the Ensemble Management Portal                       | . 64 |
| Figure 8-4: Selecting the ENSRPMS namespace                               | . 65 |
| Figure 8-5: Selecting BADE.IHSProduction                                  | . 66 |
| Figure 8-6: <i>more</i> link                                              | . 67 |
| Figure 8-7: Configuring BADE.IHSProduction                                | . 68 |
| Figure 8-8: Ensemble Production Start screen                              | . 69 |
|                                                                           |      |

### 1.0 Introduction

For over a decade, hospitals and health centers of the Indian Health Service (IHS) and numerous tribal health programs have utilized an information system called the Resource and Patient Management System (RPMS). The RPMS is a highly integrated system consisting of some fifty health care and administrative applications. Virtually all of these applications directly interact with one or more, and sometimes many, of the other RPMS applications.

During this same period, IHS and tribal dental programs have made use of the RPMS Dental Data System (DDS) as their primary system for maintaining a history of individual patient services; contributing dental data to the RPMS electronic clinical record; producing provider and department workload data; and contributing statistical data to the national data center located in Albuquerque, New Mexico. At many sites, data captured in the DDS has also been utilized in the RPMS Third Party Billing System.

With the replacement of the RPMS Dental Data System with an Electronic Dental Record (EDR), it is required that RPMS applications interact with the EDR to meet the needs of both the Dental Department and the local health program as a whole.

The IHSProduction for the Ensemble Interface Engine (EIE) provides transportation of messages between the RPMS system and the EDR system. It accepts DFT\_P03 messages from the EDR system and delivers them to the RPMS system. It accepts MFN\_M02, ADT\_A31 and ADT\_A28 messages from the RPMS system and delivers them to the EDR system.

If an error occurs in receiving a valid EDR or RPMS HL7 message, if there is a connection issue between EIE and either system, or if any other error occurs, an alert is sent from the EIE to the appropriate administrators.

### 2.0 IHSProduction Import

This section describes the process of importing the IHSProduction into Ensemble Studio from an XML document.

### 2.1 Open Ensemble Studio

• In a Windows environment, right-click the Ensemble Cube in the lower right corner and click **Studio**. Type your login ID and password.

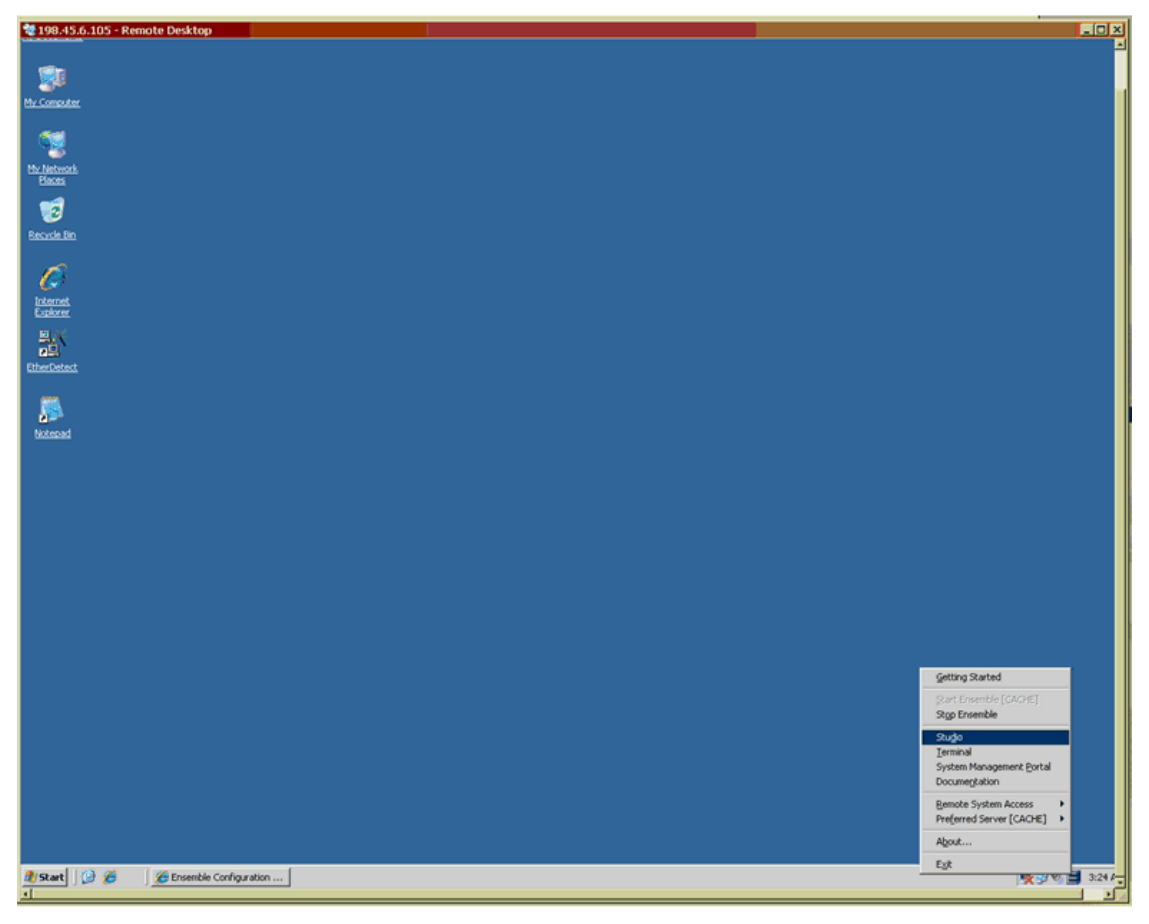

Figure 2-1: Opening Ensemble Studio

#### 2.2 Select the proper namespace

The namespace should be ENSRPMS.

1. On the File menu, click Change NameSpace.

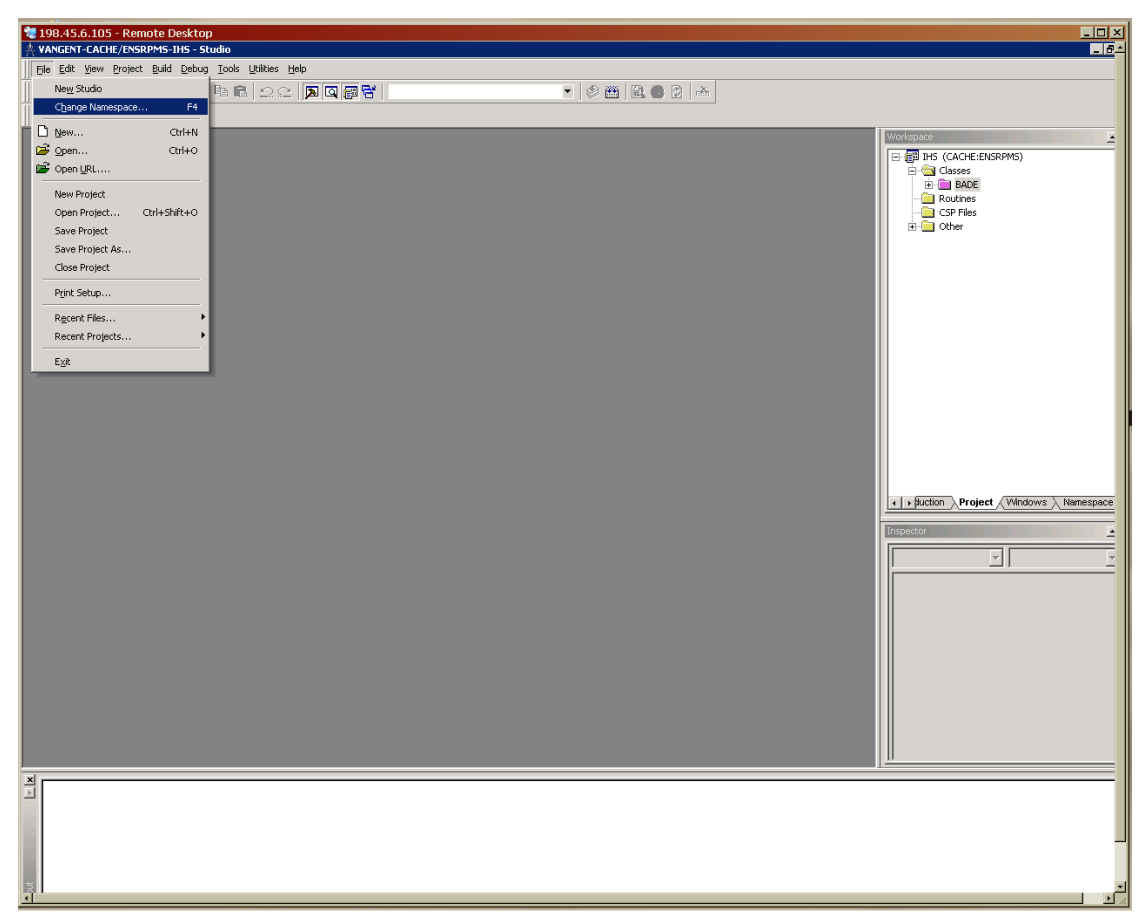

Figure 2-2: Change Namespace menu option

2. In the **Namespace** list, click **ENSRPMS**.

| 198.45.6.105 - Remote Desktop                           |                                                                                                    |                                                                                                    |
|---------------------------------------------------------|----------------------------------------------------------------------------------------------------|----------------------------------------------------------------------------------------------------|
| Elle Edit Yiew Project Build Debug Tools Utilities Help |                                                                                                    |                                                                                                    |
| D,   2, II Ø 3   ← →   3 B 6   22   <b>A</b> Q 🗃 😽      | - Ø 🛗 🔯 📥                                                                                                    |                                                                                                    |
| 20 第46 目 た 26 10                                        |                                                                                                    |                                                                                                    |
|                                                         | Cache Connection Manager         Select a Cache server and namespace from the list and enter your username and password.         Server:       Cache (contrast)         Cache (contrast)       Connect         Namespace:       Cache (contrast)         SSYS       Connect         Vanespace:       Connect         SSYS       Connect         DEV notic       Connect         ENSURE       Connect         ENSURE       OK         ENSURE       Cancel | In States     In States     Spring     Spring |
|                                                         |                                                                                                    |                                                                                                    |
|                                                         |                                                                                                    |                                                                                                    |
|                                                         |                                                                                                    |                                                                                                    |
|                                                         |                                                                                                    |                                                                                                    |

Figure 2-3: Selecting the ENSRPMS namespace

### 2.3 Import the IHSProduction

1. On the **Tools** menu, click **Import Local**.

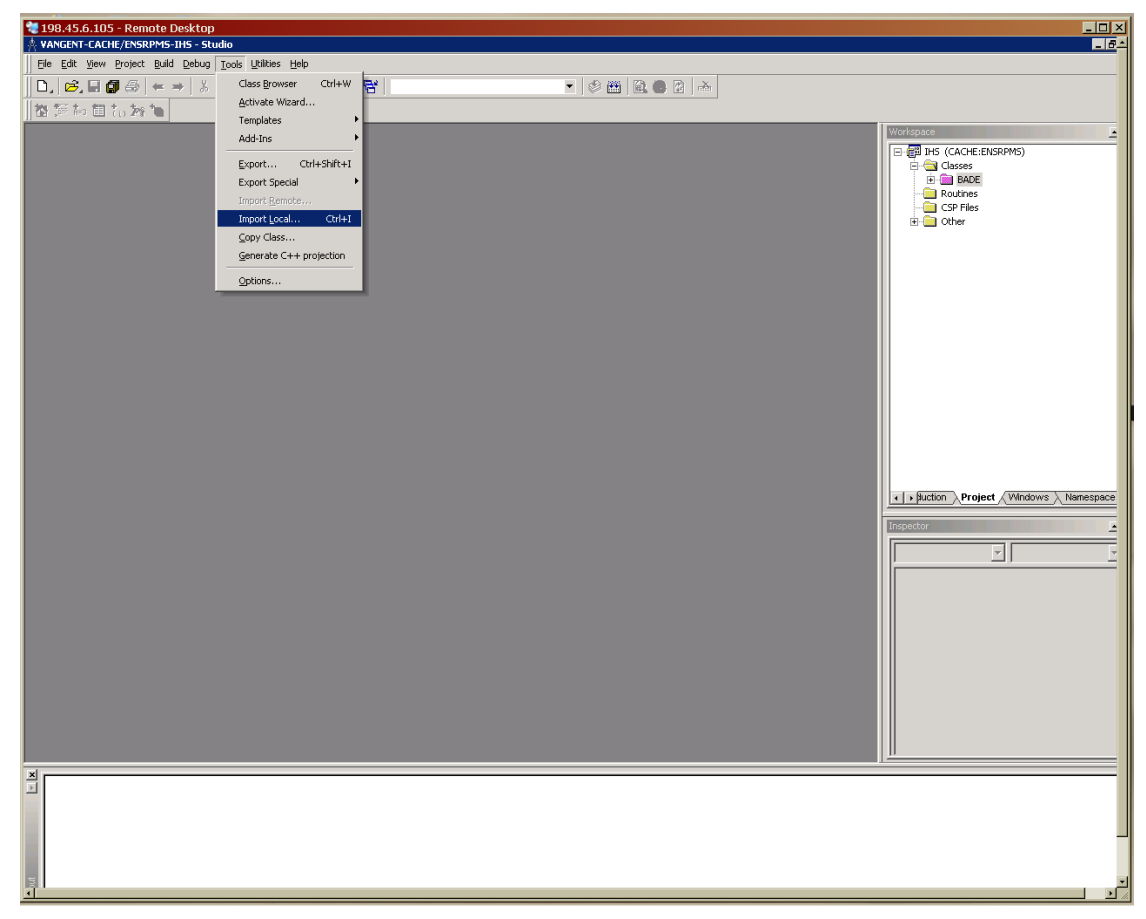

Figure 2-4: Import Local menu option

- 2. Select the file named EDR\_ENSRPMS.xml on your network or local machine and click **Open**.
- 3. In the **Import** dialog box, ensure that all items in the list are selected and that both the **Add Imported Items to Project** and **Compile Imported Items** options are selected.

| 198.45.6.105 - Remote Desktop      | dia                                                                                                    |                            |
|------------------------------------|----------------------------------------------------------------------------------------------------|----------------------------|
| File Edit View Project Build Debug | Tools Utilities Help                                                                                                    |                            |
|                                    | Ba B. 그 C. D. C. 🛱 🐂 👘 🔹                                                                                                  |                            |
| 教祭お餌た友情                            |                                                                                                    |                            |
|                                    |                                                                                                    | Workspace                  |
|                                    |                                                                                                    | E- III IHS (CACHE:ENSRPMS) |
|                                    | Import                                                                                                    | ⊡- 🦳 Classes<br>⊕- 💼 BADE  |
| S                                  | elect items you wish to import                                                                                            |                            |
| -                                  | Item Exists Timestamp                                                                                                    | D Other                    |
|                                    | BADE Adapters Einalo diddu hors     Fes 2009-03-02.5     BADE Adapters HLOGlobalinbound cls Yes 2009-03-27 08:3           |                            |
|                                    | BADE Adapters HLDGlobalinbound cis     Yes 2009-03-24 08:2     BADE Adapters HLDGlobalinbound cis     Yes 2009-03-27 12:5 |                            |
|                                    | BADE AlertEmailAddiess.cls Yes 2009-03-07 12:3                                                                            |                            |
|                                    |                                                                                                    |                            |
|                                    | BADE Operations EDR. ds     Yes     2009-03-11     11:5     Department Emilified als     Yes     2009-03-02     204       |                            |
|                                    | BADE: Operations:Emainlent.cls     Yes     2009-03-05 25:4     BADE: Operations:RPMS.cls     Yes     2009-03-11 12:0      |                            |
|                                    | ▼ BADE.RPMS.HL7 Yes 2009-03-27 09.0▼                                                                                      |                            |
|                                    | Add Imported Items to Project                                                                                             |                            |
| l l                                | Compile Imported Items                                                                                                    |                            |
|                                    | Select All OK Cancel                                                                                                    |                            |
| _                                  |                                                                                                    |                            |
|                                    |                                                                                                    | Project Windows Namespace  |
|                                    |                                                                                                    | Inspector                  |
|                                    |                                                                                                    |                            |
|                                    |                                                                                                    |                            |
|                                    |                                                                                                    |                            |
|                                    |                                                                                                    |                            |
|                                    |                                                                                                    |                            |
|                                    |                                                                                                    |                            |
|                                    |                                                                                                    |                            |
|                                    |                                                                                                    |                            |
|                                    |                                                                                                    |                            |
|                                    |                                                                                                    | <u> </u>                   |
| ×                                  |                                                                                                    |                            |
|                                    |                                                                                                    |                            |
|                                    |                                                                                                    |                            |
|                                    |                                                                                                    |                            |
| put                                |                                                                                                    |                            |
|                                    |                                                                                                    |                            |

Figure 2-5: Import dialog box

4. Click **OK.** 

When the system finishes compiling, "Compilation finished successfully in..." is displayed in the **Result** pane.

### 2.4 Select the system namespace

1. On the File menu, click Change Namespace.

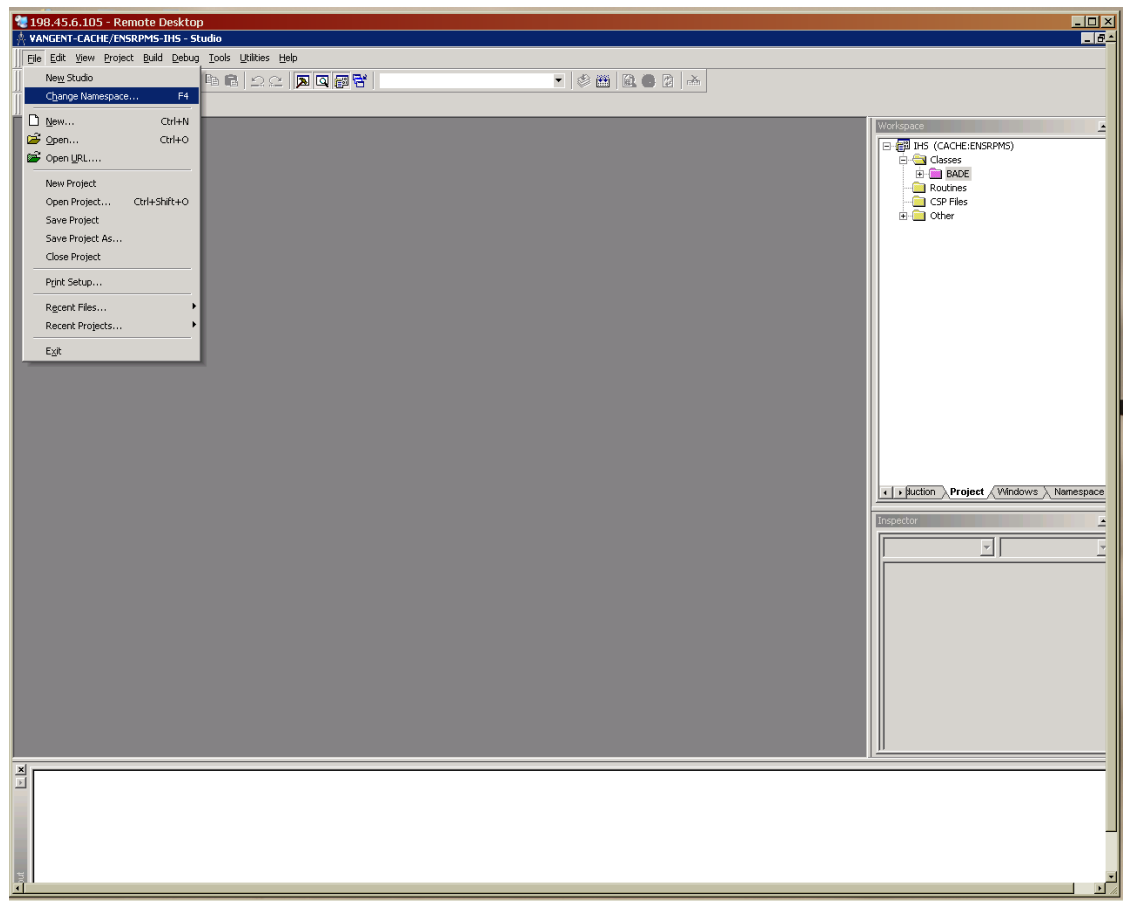

Figure 2-6: Change Namespace menu option

2. In the **Namespace** list, click **%SYS**.

| A VANGENT - IHS - Windows Pretest RPMS/ENSF        | PMS-EDR_portal - Studio                                                                                                    |                         | <b>- - X</b> |
|----------------------------------------------------|----------------------------------------------------------------------------------------------------|-------------------------|--------------|
| Eile Edit View Project Build Debug Tools Utilities | Help                                                                                                    |                         |              |
| D,   🖻, 🗏 🗿 🚭   ← ⇒   X 🖻 🖻   ⊇ 🤉                  |                                                                                                    | 💌   🧼 🎬   🛍 🎱 🗗   r     | <u>À</u>     |
| 掛 輝 柿 田 拓 対 🍗                                      |                                                                                                    |                         |              |
|                                                    | Cache Connection Manager<br>Select a Cache server and namespace from the list and e<br>password.<br>Server:<br>IHS - Windows Pretest RPMS (198.45.6.105(1972))<br>Namespace:<br>25YS<br>DOCBOOK<br>ENSDEMO<br>ENSEMULE<br>ENSUB<br>ENSPMS<br>FRUES<br>TIST<br>USER | inter your username and | Vorkspace    |
|                                                    |                                                                                                    |                         |              |
| Ready                                              |                                                                                                    |                         |              |

Figure 2-7: Selecting the **%SYS** namespace

### 2.5 Import the EDR system items

1. On the **Tools** menu, click **Import Local**.

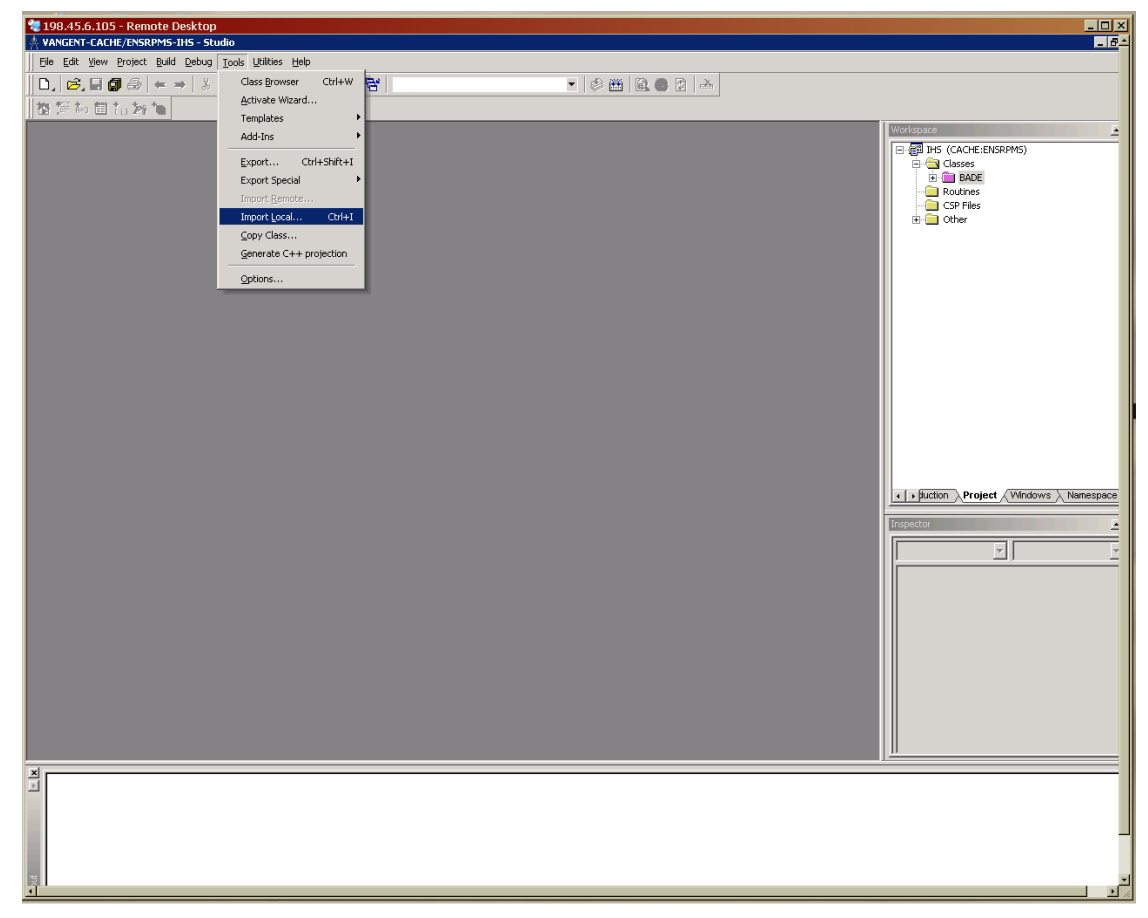

Figure 2-8: Import Local menu option

- 2. On your network or local machine, select the EDR\_SYS.xml file and click **Open**.
- 3. In the **Import** dialog box, ensure that all items within the list are selected and that both the **Add Imported items to Project** and **Compile Imported Items** options are selected.

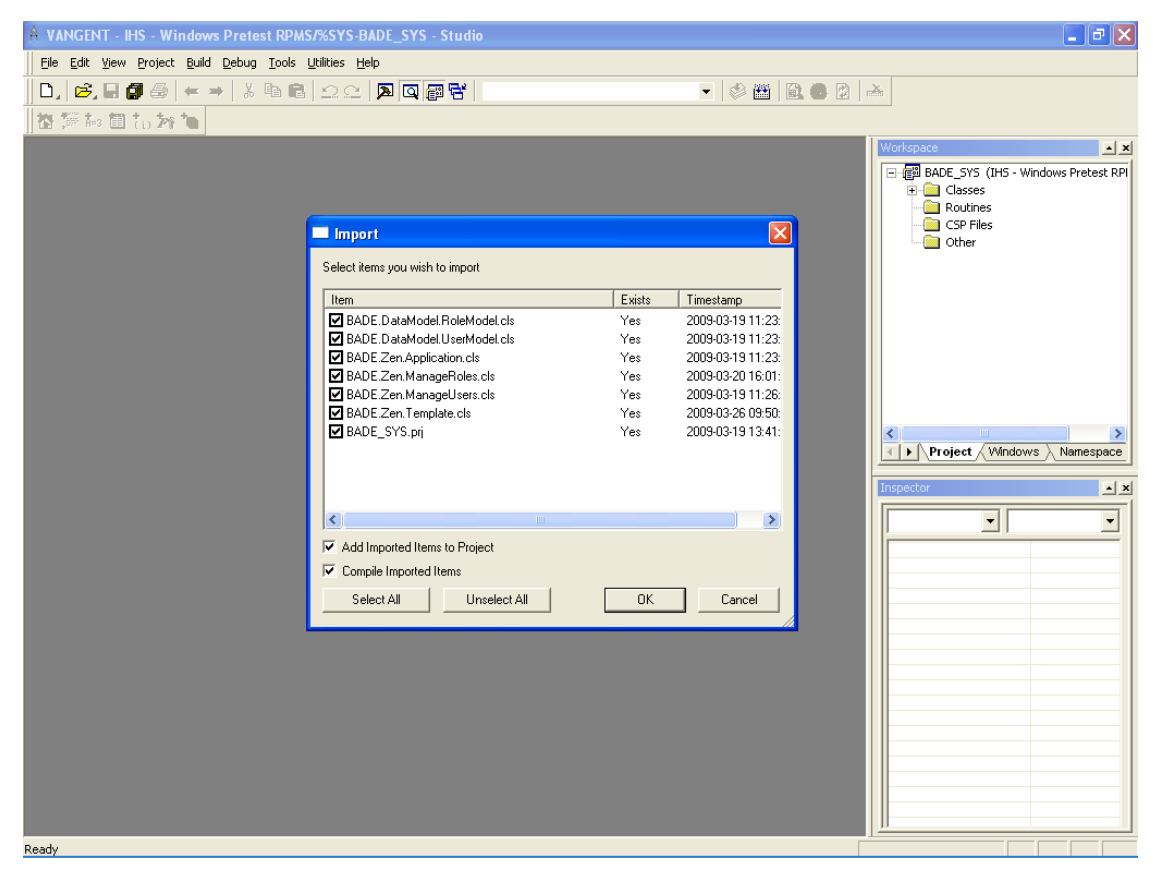

Figure 2-9: Import dialog box

4. Click OK.

When the system finishes compiling, "Compilation finished successfully in..." is displayed in the **Result** pane.

### 3.0 EDR Installation Script

#### 3.1 Open a Terminal window

1. In a Windows environment, right-click the Ensemble Cube in the lower right corner and click **Terminal**. Type your login ID and password.

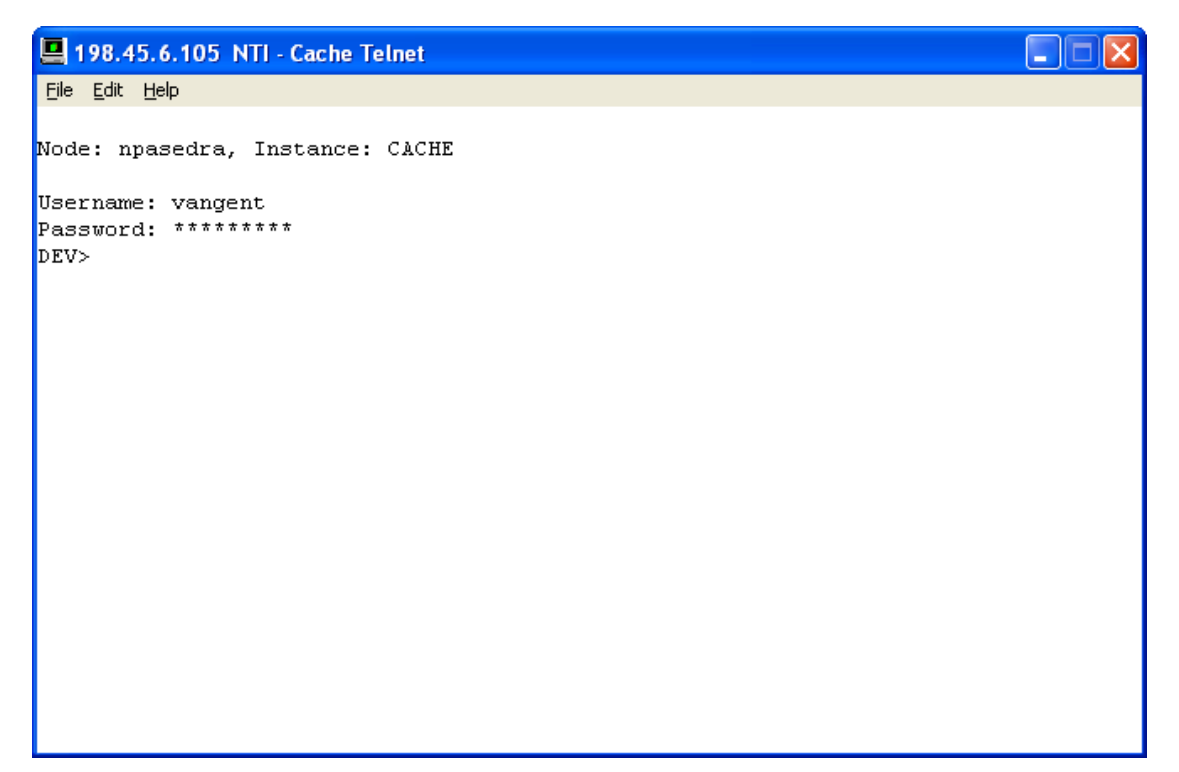

Figure 3-1: Logging on

2. At the "DEV" prompt, type **zn** "**ensrpms**" to change to the ENSRPMS namespace.

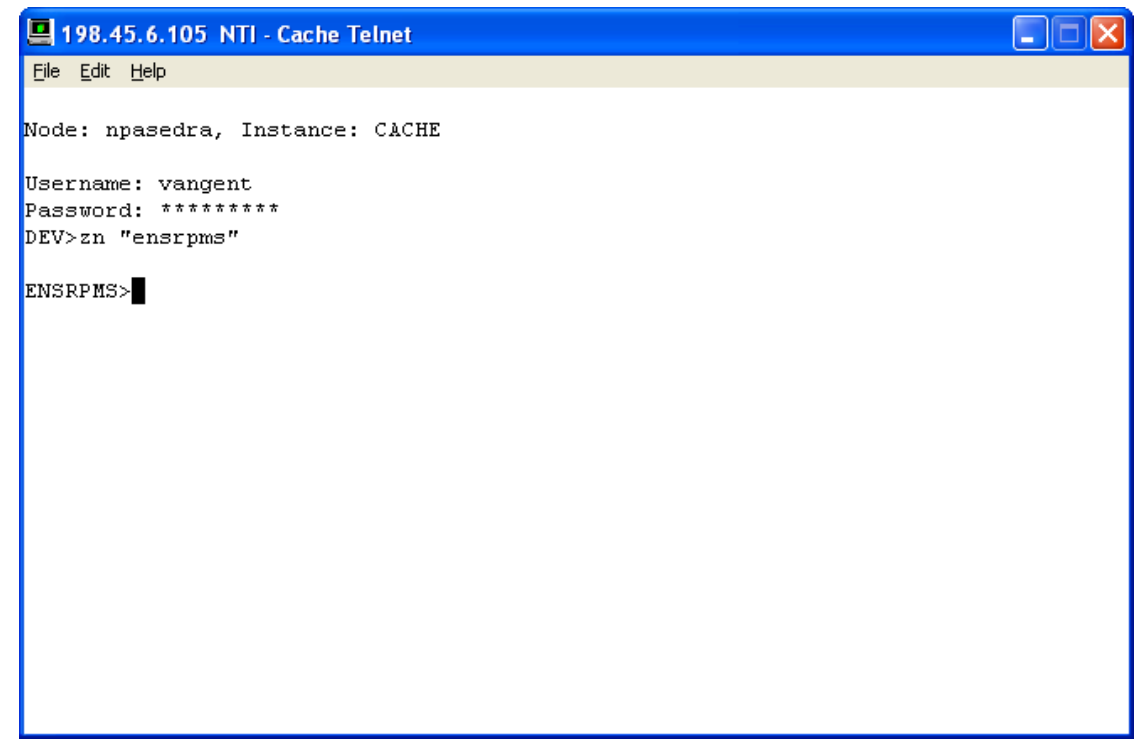

Figure 3-2: Changing to the ENSRPMS namespace

### 3.2 Run the Installation Script

• At the "ENSRPMS" prompt, type **do ##class(BADE.Install).Installation**().

```
💻 198.45.6.105 NTI - Cache Telnet
                                                                              <u>File E</u>dit <u>H</u>elp
Node: npasedra, Instance: CACHE
Username: vangent
Password: *********
DEV>zn "ensrpms"
ENSRPMS>do ##class(BADE.Install).Installation()
Added resource 'BADE_Portal'
Added resource 'BADE_Production'
Added resource 'BADE_Errors'
Added resource 'BADE_MessageView'
Added resource 'BADE_MessageResend'
Added resource 'BADE Security'
Added resource 'BADE_Email'
ENSRPMS>
```

Figure 3-3: Running the installation script

### 4.0 **IHSProduction Configuration**

When the production is installed, the settings listed in Table 5-1 *must* be configured before the production can be run.

**NOTE:** The settings listed in Table 5-1 are the **only** settings that should be changed. **All other settings are configured** *correctly and should not be changed.* 

Table 5-1: Settings that must be configured before IHSProduction can be run

| Business Host | Host Type          | Setting               |
|---------------|--------------------|-----------------------|
| RPMSInbound   | Business service   | ReceivingFacilityName |
| RPMSInbound   | Business service   | MaxNmbrMsgs           |
| RPMSInbound   | Business service   | Throttle              |
|               | Business service   | IP Address            |
| EDRInbound    | Business service   | Port                  |
| RPMSOutbound  | Business operation | SiteID                |
| RPMSOutbound  | Business operation | LLink                 |
| BadMessages   | Business operation | FilePath              |
| EDROutbound   | Business operation | IPAddress             |
| EDROutbound   | Business operation | Port                  |

### 4.1 Open the Ensemble Management Portal

To open the Ensemble Management Portal, do one of the following:

• In Ensemble Studio, click **Ensemble Management** on the **Utilities** menu.

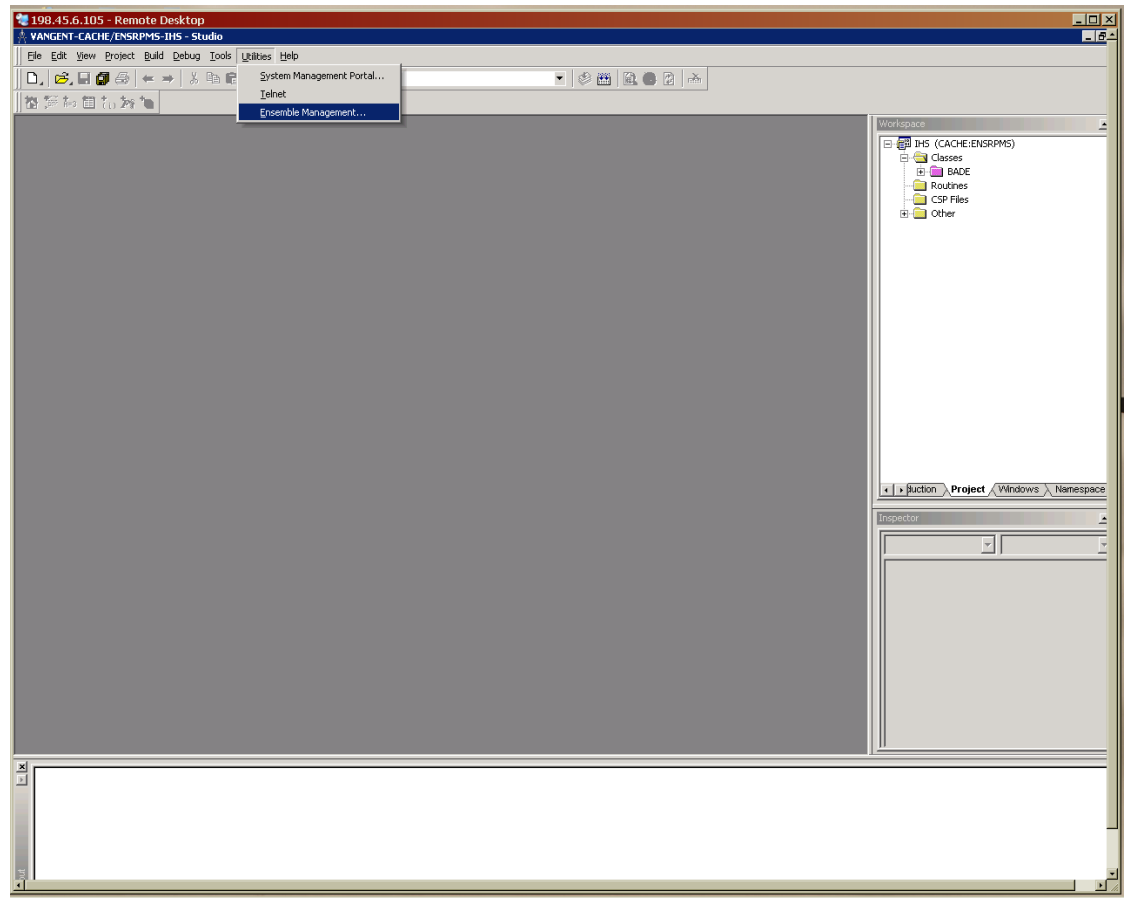

Figure 4-1: Ensemble Management menu option

• In the System Management Portal, click **Ensemble Management Portal** under **System Administration**.

| 198.45.6.105 - Remote Desktop                                                                                                    |                                                                                                 |                                                                                                    |                                         |  |  |
|----------------------------------------------------------------------------------------------------|-------------------------------------------------------------------------------------------------|----------------------------------------------------------------------------------------------------|-----------------------------------------|--|--|
|                                                                                                    |                                                                                                 |                                                                                                    |                                         |  |  |
| File Edit View Favorites Tools Help                                                                                                    |                                                                                                 |                                                                                                    |                                         |  |  |
| 😪 🅸 🏥 Home                                                                                                    |                                                                                                 | 🕯 • 🗅 -                                                                                                    | 🖶 🔹 🔂 Page 🔹 🎯 Tools 🔹                  |  |  |
| Home   About   Help   Logout   System Management Po<br>Licensed to: Property of the Ind<br>[Home]                                                  | rtal                                                                                            | Server:<br>Instance<br>User:<br>Go to:                                                                                                    | npasedra<br>II: CACHE<br><u>/ANGENT</u> |  |  |
| System ADMINISTRATION<br>System administration tasks                                                                                               | Data MANAGEMENT<br>Database management tasks                                                    | OPERATIONS<br>System operation tasks                                                                                                    |                                         |  |  |
| <ul> <li>Configuration</li> <li>Security Management</li> <li>Licensing</li> <li>Database Encryption</li> <li>Ensemble Management Portal</li> </ul> | <ul> <li>&gt; Classes</li> <li>&gt; SQL</li> <li>&gt; Routines</li> <li>&gt; Globals</li> </ul> | <ul> <li>» System Dashboard</li> <li>» Backup</li> <li>» Databases</li> <li>» Processes</li> <li>» Locks</li> <li>» Journals</li> <li>» Shadow Servers</li> <li>» Task Manager</li> <li>» System Logs</li> <li>» System Usage</li> <li>» License Usage</li> <li>» License Usage</li> <li>» CSP Sessions</li> <li>» Background Tasks</li> <li>» Diagnostic Report</li> </ul> |                                         |  |  |
| Ensemble Management Portal<br>Go to Ensemble Management Portal.<br>@ co                                                                            | <u>swicht</u> 1996-2009 InterSystems Corporation. All Rights Reserved.                          |                                                                                                    |                                         |  |  |
|                                                                                                    |                                                                                                 |                                                                                                    |                                         |  |  |
| <u> </u>                                                                                                    |                                                                                                 |                                                                                                    |                                         |  |  |

Figure 5-2: Selecting Ensemble Management Portal in the System Management Portal

### 4.2 Change the namespace to ENSRPMS

The namespace should be ENSRPMS.

• In the Namespace list, click ENSRPMS.

| 198.45.6.105 - Remote Desktop                                                                                                    |                                                                                                |                       |                                |  |  |  |
|----------------------------------------------------------------------------------------------------|------------------------------------------------------------------------------------------------|-----------------------|--------------------------------|--|--|--|
| Ensemble - Windows Internet Explorer                                                                                                    | C Ensemble - Windows Internet Explorer                                                         |                       |                                |  |  |  |
| 🚱 🕙 👻 🔣 http://locahost:57772/csp/ensemble/UuEnsHome.csp?CSPSHARE=184NAMESPACE=ENSRMS8/CSPCHD=002000010003584F3L5000000GAE4rolszGhbp92VMcZxw- 👱 😚 🗶 [uve Search 🖉 |                                                                                                |                       |                                |  |  |  |
| Ele Edit Yiew Favorites Tools Help                                                                                                    |                                                                                                |                       |                                |  |  |  |
| 😪 🏟 👯 Ensemble                                                                                                    |                                                                                                |                       | 🏠 🔹 🔝 🔹 🖶 🔹 🔂 Page 🔹 🎯 Tools 🔹 |  |  |  |
| Home   About   Help   Logout                                                                                                    | Home LAbout Help Logout                                                                        |                       |                                |  |  |  |
| [Ensemble]                                                                                                    |                                                                                                | Namespace:            | ENSEMBLE Co to:                |  |  |  |
| Home                                                                                                    | Walcome to the Encomble Management Ports                                                       | .l.                   | ENSDEMO                        |  |  |  |
| Productions                                                                                                    | welcome to the Ensemble Management Porta                                                       | u.                    | ENSEMBLE                       |  |  |  |
| System Monitor                                                                                                    | This is the ENSEMBLE namespace.                                                                |                       | TST                            |  |  |  |
| Event Log                                                                                                    |                                                                                                |                       |                                |  |  |  |
| Message Browser                                                                                                    | Ensemble Stopped                                                                               | Service               |                                |  |  |  |
| Business Processes                                                                                                    | Start Production                                                                               | Last Activity Time:   |                                |  |  |  |
| Business Rules                                                                                                    | Start Froduction                                                                               | Activities Completed: | 0                              |  |  |  |
| Business Rule Log                                                                                                    | Production: <u>MyPackage.NewProduction</u> <u>more</u>                                         |                       |                                |  |  |  |
| Host Monitor                                                                                                    | Start Time:                                                                                    |                       |                                |  |  |  |
| Jobs                                                                                                    | lob                                                                                            | Process               |                                |  |  |  |
| Queues                                                                                                    | Total Jobs Running: 0                                                                          | Last Activity Time:   |                                |  |  |  |
| Maintenance                                                                                                    | Jobs OK: 0                                                                                     | Activities Completed: | 0                              |  |  |  |
| Dashboards                                                                                                    | Jobs Inactive: 0                                                                               | Messages in Progress: | 0                              |  |  |  |
| Business Metrics                                                                                                    | Jobs of Other Status: 0                                                                        | Messages in Queues:   | 0                              |  |  |  |
| Workflow Portal                                                                                                    | Log                                                                                            | Operation             |                                |  |  |  |
| Testing Service                                                                                                    | Last Error Time:                                                                               | Last Activity Time:   |                                |  |  |  |
| EDI / HL7 Manager                                                                                                    | Total Error Count: 0                                                                           | Activities Completed: | 0                              |  |  |  |
| Logout                                                                                                    |                                                                                                | Messages in Progress: | 0                              |  |  |  |
|                                                                                                    |                                                                                                | Messages in Queues:   | 0                              |  |  |  |
|                                                                                                    | unnve InterSystems.com<br>@ Copyright 1995-2009 InterSystems Corporation. All Rights Reserved. |                       |                                |  |  |  |

Figure 5-3: Selecting the ENSRPMS namespace

### 4.3 Open the IHSProduction configuration page

1. In the menu on the left side of the page, click **Productions**.

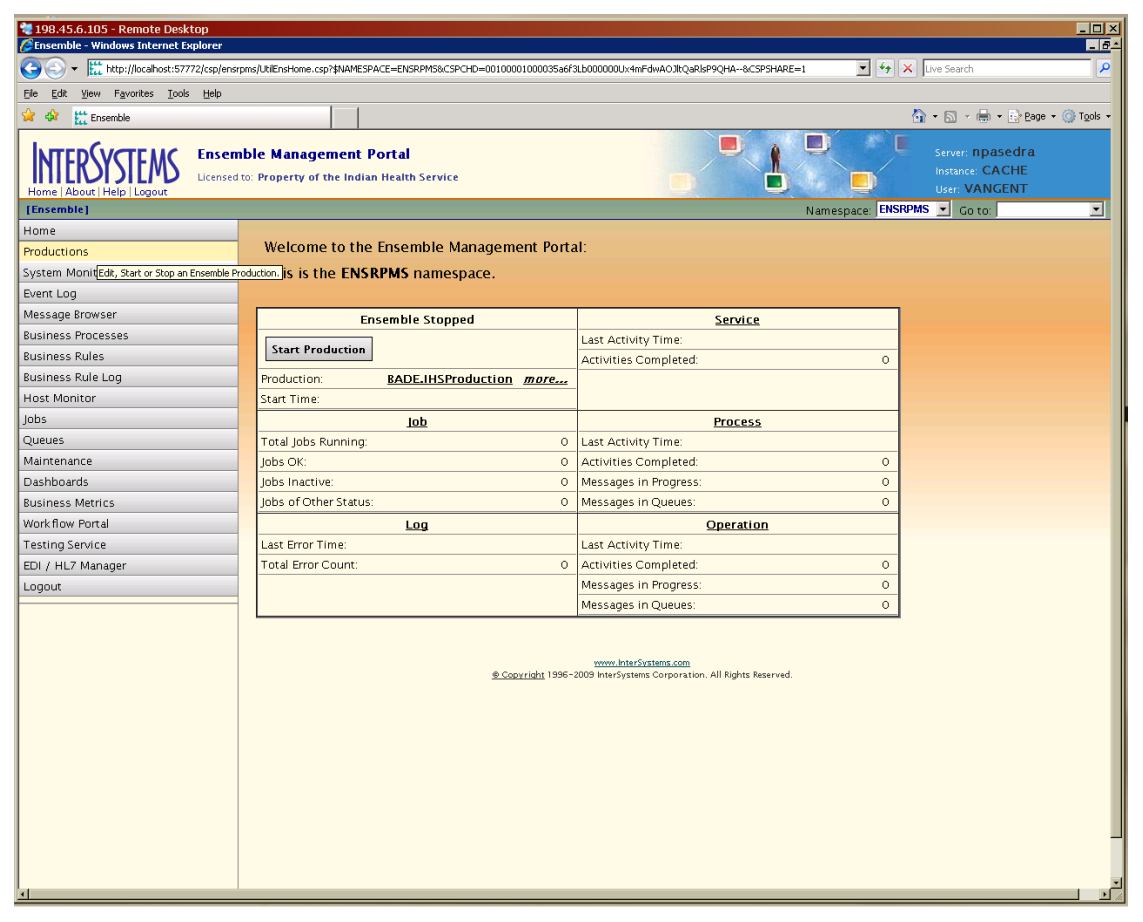

Figure 5-4: **Productions** option

2. In the **BADE.IHSProduction** row, click **Configure**.

| 198.45.6.105 - Remote Desktop                                                                                                    |                                                                   |                                                                                                    |
|----------------------------------------------------------------------------------------------------|-------------------------------------------------------------------|----------------------------------------------------------------------------------------------------|
| the state of the state of | mel HEncovod utione cen2tNAMESDA//EENSDDMS                        | V V Live Search                                                                                                |
| The Table House Transferre Table Links                                                                                                    | anayouna a robactor a capity annual Hou-anarchina                 |                                                                                                    |
| The Eak Yew Payontes Tools Help                                                                                                    |                                                                   |                                                                                                    |
| Productions                                                                                                    |                                                                   |                                                                                                    |
| Home   About   Help   Logout                                                                                                    | ble Productions<br>to: Property of the Indian Health Service      | Server: npasedra<br>Instance: CACHE<br>User: VANGENT                                                           |
| [Ensemble] > [Productions]                                                                                                    |                                                                   | Namespace: ENSRPMS 💌 Go to: 💽                                                                                  |
| Home                                                                                                    |                                                                   |                                                                                                    |
| Productions                                                                                                    | Create New Production                                             |                                                                                                    |
| System Monitor                                                                                                    | Edit, start or stop an Ensemble production using the table below: | Last update: 2009-03-27 13:31:33.592 🔽 Auto                                                                    |
| Event Log                                                                                                    |                                                                   |                                                                                                    |
| Message Browser                                                                                                    | Filter: Page size: 20 💌 Items found: 1                            |                                                                                                    |
| Business Processes                                                                                                    | Production Status Last Start Time Last Stop Tim                   | ne de la companya de la companya de la companya de la companya de la companya de la companya de la companya de |
| Business Rules                                                                                                    | BADE.IHSProduction Stopped 2009-03-27 12:53:43.482 2009-03-27     | 12:56:50.966 <u>Configure</u> <u>Start</u> - <u>Model</u>                                                      |
| Business Rule Log                                                                                                    |                                                                   | Edit the configuration of this production.                                                                     |
| Host Monitor                                                                                                    |                                                                   |                                                                                                    |
| Jobs                                                                                                    |                                                                   |                                                                                                    |
| Queues                                                                                                    |                                                                   |                                                                                                    |
| Maintenance                                                                                                    |                                                                   |                                                                                                    |
| Dashboards                                                                                                    |                                                                   |                                                                                                    |
| Business Metrics                                                                                                    |                                                                   |                                                                                                    |
| Workflow Portal                                                                                                    |                                                                   |                                                                                                    |
| Testing Service                                                                                                    |                                                                   |                                                                                                    |
| EDI / HL7 Manager                                                                                                    |                                                                   |                                                                                                    |
| Logout                                                                                                    |                                                                   |                                                                                                    |
|                                                                                                    |                                                                   |                                                                                                    |
|                                                                                                    |                                                                   |                                                                                                    |
|                                                                                                    |                                                                   |                                                                                                    |
|                                                                                                    |                                                                   |                                                                                                    |
|                                                                                                    |                                                                   |                                                                                                    |
|                                                                                                    |                                                                   |                                                                                                    |
|                                                                                                    |                                                                   |                                                                                                    |
|                                                                                                    |                                                                   |                                                                                                    |
|                                                                                                    |                                                                   |                                                                                                    |
|                                                                                                    |                                                                   |                                                                                                    |
|                                                                                                    |                                                                   |                                                                                                    |
|                                                                                                    |                                                                   |                                                                                                    |
|                                                                                                    |                                                                   |                                                                                                    |
|                                                                                                    |                                                                   |                                                                                                    |
|                                                                                                    |                                                                   |                                                                                                    |

Figure 5-5: Selecting the **Configure** option for BADE.IHSProduction

### 4.4 BADE.IHSProduction Settings

| Home   About   Help   Lopout                                                                       |                                                                                              |                                     |                  |                  |             |                   | ner EDRWINDEV<br>more CACHE<br>er UnknownUser                                                                      |                                                                                     |     |
|----------------------------------------------------------------------------------------------------|----------------------------------------------------------------------------------------------|-------------------------------------|------------------|------------------|-------------|-------------------|----------------------------------------------------------------------------------------------------|-------------------------------------------------------------------------------------|-----|
| "[Ensemble] > [Pro                                                                                 | ductions]                                                                                    |                                     |                  |                  |             | Namespace         | ENSRPMS 🛩                                                                                                    | Co 10:                                                                              | × 1 |
| BADE.IHSProduct<br>Production Running                                                              | tion<br>Busir                                                                                | ness Services                       | Busin            | ess Processes    | Business (  | Operations        |                                                                                                    |                                                                                     | î   |
| BACE Adapters<br>antieve messages from the 1<br>Emil.ib.H.7.Adapters<br>coppt messages from the ED | LPE.DGlobalisbound<br>(A and HLB globals )<br>1079sboundAdapter<br>8 system via TD/(P) 1 EER | tDrbound<br>Drbound                 |                  | Differences      |             |                   | DE Adapters HLOGRA<br>co the HL7 message i<br>rich File OutboundAd<br>its messages that em<br>rich HL7 Adapter TOP | elDuttound<br>no the HLA and HLB glabals<br>glas<br>of to a file<br>JustoundAdapter |     |
|                                                                                                    |                                                                                              |                                     |                  |                  | 1 EDROVER   | ~~ ×              | ne the HL7 messages                                                                                                | to the LDM. system via TCP/DP                                                       | ~   |
| Production: BAI                                                                                    | DE.IHSProduction                                                                             |                                     |                  |                  |             |                   |                                                                                                    | Last Modified: N                                                                    | /A  |
| Apply                                                                                              | Cancel                                                                                       | Neb                                 | Start Production | Step Production  | Add Service | Add Process       | Add Operation                                                                                                    | View Model                                                                          |     |
|                                                                                                    | Production Sett                                                                              | ings                                |                  |                  | Additional  | Production Settin | gs                                                                                                    |                                                                                     |     |
| Name:                                                                                              | BADE HSPreduction                                                                            | -                                   |                  | ShutdownTimeout: | 120         |                   |                                                                                                    |                                                                                     |     |
|                                                                                                    | RPMS and EDR.                                                                                | landling message                    | s sent to/from   | UpdateTimeout:   | 10          |                   |                                                                                                    |                                                                                     |     |
| Description:                                                                                       | This production<br>between the DEST<br>SINCE system                                          | transports mess<br>DIX system and t | the v            |                  |             |                   |                                                                                                    |                                                                                     |     |
| Actor Pool Size:                                                                                   | 2                                                                                            |                                     |                  |                  |             |                   |                                                                                                    |                                                                                     |     |
| Testing Enabled:                                                                                   |                                                                                              |                                     |                  |                  |             |                   |                                                                                                    |                                                                                     |     |
| Log Unassigned<br>Trace Events:                                                                    |                                                                                              |                                     |                  |                  |             |                   |                                                                                                    |                                                                                     |     |
|                                                                                                    |                                                                                              |                                     |                  |                  |             |                   |                                                                                                    |                                                                                     |     |

Figure 5-6: BADE.IHSProduction configuration screen

NOTE: Table 5-2 is provided for information only. *The default settings on the BADE.IHSProduction configuration screen should not be changed.* 

Table 5-2: BADE.IHSProduction settings

| Setting         | Value                                                                                        | Comments                                                                                                    |
|-----------------|----------------------------------------------------------------------------------------------|----------------------------------------------------------------------------------------------------|
| Name            | BADE.IHSProduction                                                                           | The package name (BADE) and the<br>production name (IHSProduction)<br>separated by a period.<br>(This setting should not be changed.) |
| Description     | This production transports<br>messages between the<br>DENTRIX system and the<br>RPMS system. | (This setting should not be changed.)                                                                                                 |
| Actor Pool Size | 2                                                                                            | The number of Actor jobs available to<br>execute Business Process (BP)<br>instances.<br>(This setting should not be changed.)         |

| Setting                        | Value     | Comments                                                                      |
|--------------------------------|-----------|-------------------------------------------------------------------------------|
| Testing Enabled                | Unchecked | The Testing Service is not enabled for this production.                       |
|                                |           | (This setting should not be changed.)                                         |
| Log Unassigned<br>Trace Events | Checked   | Trace events that do not belong to any configuration item are logged.         |
|                                |           | (This setting should not be changed.)                                         |
| ShutdownTimeout                | 120       | The amount of time required for a click on <b>Stop Production</b> to succeed. |
|                                |           | (This setting should not be changed.)                                         |
| UpdateTimeout                  | 10        | The amount of time required for production updates to succeed.                |
|                                |           | (This setting should not be changed.)                                         |

### 4.5 Business Services

#### 4.5.1 RPMSInbound Settings

| INTERSYSTE/                                                                                                    | Ensemble Configuration<br>Licessed to: Property of the Indian Health S                                  | Server EDRWINDLY<br>Millione CACHE<br>User UnknownUser |                                                                                                    |
|----------------------------------------------------------------------------------------------------|----------------------------------------------------------------------------------------------------|--------------------------------------------------------|----------------------------------------------------------------------------------------------------|
| (Ensemble) > [Product                                                                                                    | ions)                                                                                                   |                                                        | Namespace: ENSRPHIS 💌 Golto: 💌                                                                                                    |
| BADE.1HSProduction<br>Production Running                                                                                  | Business Services                                                                                       | Business Processes                                     | Business Operations                                                                                                    |
| BADE Adapters.HLDC<br>entere messages from the HEA and<br>Escala-st.7.Adapters TC/Tel<br>capt messages from the EDR syste | Rostineound<br>I Brecchound<br>m via TCh(P)<br>Exclusional<br>Exclusional<br>Exclusional<br>C           | AACE ECHMessageRouting                                 | BPHSCutbound     BACE.Adapters.HL.GGbbblCh/stound     BACE.Adapters.HL.GGbbblCh/stound     BACE.Bdbbbbbbb     BacHessage     Coll.B.TRI.D.TRI.CutboundAdapter     BacHessage     Coll.B.TRI.D.Adapter.10POutboundAdapter     Seed the HJ. Ressages to the IDR system via TDNIP     EnsultAnt     EnsultAnt                                                                                                    |
| Budness Services B                                                                                                    | ADE Services RPMS                                                                                       |                                                        |                                                                                                    |
| Apply                                                                                                    | Cancel Copy Remov                                                                                       | e Change Class                                         | Instances History Keb                                                                                                    |
|                                                                                                    | General Settings                                                                                        |                                                        | Specific Settings                                                                                                    |
| Name:                                                                                                    | RPMSinbound                                                                                             | Adapter Class:                                         | BADE Adapters MLDGlobalhbound                                                                                                    |
| Comment:                                                                                                    | Retrieve messages from the HLA and HLB glot                                                             | Target Config Names:                                   | BACE RRISNessageRouting                                                                                                    |
| Schedule:                                                                                                    |                                                                                                    | Search Table Class:                                    | EneLib HL7.SearchTable                                                                                                    |
| Category:                                                                                                    | EDR                                                                                                    | Local Facility<br>Applications                         | SCEnsemberL7                                                                                                    |
| Class:                                                                                                    | BADE Services RPI/S                                                                                     | Framing:                                               | Fexbe                                                                                                    |
| Description:                                                                                                    | A Business Service that receives messages<br>from the RPMS system via the HLOGlobal<br>Inbound Adapter. | Ack Mode:<br>Use Ack Commit                            | Never M                                                                                                    |
| Enabled:                                                                                                    |                                                                                                    | Codes:                                                 | feer w                                                                                                    |
| Foreground:                                                                                                    |                                                                                                    | AdditachE88                                            | Table W                                                                                                    |
| Log Trace Events:                                                                                                    |                                                                                                    | Ratchianding                                           | Envis Service Ranks in                                                                                                    |
| Inactivity Timeout:                                                                                                    | •                                                                                                    | Nessage Schema                                         | BLAR DOWN                                                                                                    |
| Pool Size:                                                                                                    | 1                                                                                                    | Category:                                              | (and the set                                                                                                    |
|                                                                                                    |                                                                                                    | diet Gree Seried                                       |                                                                                                    |
|                                                                                                    |                                                                                                    | Alert Grace Period:                                    | a construction of the second second s |
|                                                                                                    |                                                                                                    | Avent on Error:                                        | The M                                                                                                    |
|                                                                                                    |                                                                                                    | Receiver por                                           | Divition .                                                                                                    |
|                                                                                                    |                                                                                                    | MaxNmbritsos                                           | 50                                                                                                    |
|                                                                                                    |                                                                                                    | Throttle                                               | 1000                                                                                                    |
|                                                                                                    |                                                                                                    | SiteID:                                                |                                                                                                    |
|                                                                                                    |                                                                                                    | Call Interval:                                         | 4                                                                                                    |
|                                                                                                    |                                                                                                    | Carl Interval:                                         | ·                                                                                                    |
|                                                                                                    |                                                                                                    |                                                        |                                                                                                    |

Figure 5-7: RPMSInbound configuration screen

NOTE: In Table 5-3, only the settings shown in *italics (Receiving Facility Name, MaxNmbrMsgs*, and *Throttle)* should be changed.

All other settings are configured correctly. The default values should not be changed.

#### Table 5-3: RPMSInbound settings

| Name         RPMSInbound         (This setting should not be changed.)           Comment         Retrieve messages<br>from the HLA and HLB<br>globals         (This setting should not be changed.)           Schedule <blank>         The Start/Stop schedule associated with<br/>this item. This setting should not be<br/>changed.           Category         EDR         A grouping for pieces of a production that<br/>can be used to filter views for a production.           Class         BADE.Services.RPMS         (This setting should not be changed.)           Description         A business service that<br/>receives messages<br/>from the RPMS system<br/>via the HLOGlobal<br/>Inbound Adapter         (This setting should not be changed.)           Enabled         Checked         This item is enabled when this production is<br/>started.           Foreground         Unchecked         This item is not run in a foreground process<br/>(This setting should not be changed.)           Log Trace Events         Checked         Logging of trace events is enabled for<br/>troubleshooting purposes. A global variable<br/>is used in conjunction with this setting to<br/>enable trace events for this production.</blank> | Setting            | Value                                                                                                    | Comments                                                                                                    |
|----------------------------------------------------------------------------------------------------|--------------------|----------------------------------------------------------------------------------------------------|----------------------------------------------------------------------------------------------------|
| Comment         Retrieve messages<br>from the HLA and HLB<br>globals         (This setting should not be changed.)           Schedule <blank>         The Start/Stop schedule associated with<br/>this item. This setting should not be<br/>changed.           Category         EDR         A grouping for pieces of a production that<br/>can be used to filter views for a production.           Class         BADE.Services.RPMS         (This setting should not be changed.)           Description         A business service that<br/>receives messages<br/>from the RPMS system<br/>via the HLOGlobal<br/>Inbound Adapter         (This setting should not be changed.)           Enabled         Checked         This item is enabled when this production is<br/>started.           Foreground         Unchecked         This item is not run in a foreground process<br/>(This setting should not be changed.)           Log Trace Events         Checked         Logging of trace events is enabled for<br/>troubleshooting purposes. A global variable<br/>is used in conjunction with this setting to<br/>enable trace events for this production.</blank>                                                                                  | Name               | RPMSInbound                                                                                                  | (This setting should not be changed.)                                                                                                    |
| Schedule <blank>The Start/Stop schedule associated with<br/>this item. This setting should not be<br/>changed.<br/>(This setting should not be changed.)CategoryEDRA grouping for pieces of a production that<br/>can be used to filter views for a production.<br/>(This setting should not be changed.)ClassBADE.Services.RPMS(This setting should not be changed.)DescriptionA business service that<br/>receives messages<br/>from the RPMS system<br/>via the HLOGlobal<br/>Inbound Adapter(This setting should not be changed.)EnabledCheckedThis item is enabled when this production is<br/>started.<br/>(This setting should not be changed.)ForegroundUncheckedThis item is not run in a foreground process<br/>(This setting should not be changed.)Log Trace EventsCheckedLogging of trace events is enabled for<br/>troubleshooting purposes. A global variable<br/>is used in conjunction with this setting to<br/>enable trace events for this production.</blank>                                                                                                    | Comment            | Retrieve messages<br>from the HLA and HLB<br>globals                                                         | (This setting should not be changed.)                                                                                                    |
| CategoryEDRA grouping for pieces of a production that<br>can be used to filter views for a production.<br>(This setting should not be changed.)ClassBADE.Services.RPMS(This setting should not be changed.)DescriptionA business service that<br>receives messages<br>from the RPMS system<br>via the HLOGlobal<br>Inbound Adapter(This setting should not be changed.)EnabledCheckedThis item is enabled when this production is<br>started.<br>(This setting should not be changed.)ForegroundUncheckedThis item is not run in a foreground process<br>(This setting should not be changed.)Log Trace EventsCheckedLogging of trace events is enabled for<br>troubleshooting purposes. A global variable<br>is used in conjunction with this setting to<br>enable trace events for this production.                                                                                                    | Schedule           | <blank></blank>                                                                                              | The Start/Stop schedule associated with<br>this item. This setting should not be<br>changed.<br>(This setting should not be changed.)                                                                                     |
| ClassBADE.Services.RPMS(This setting should not be changed.)DescriptionA business service that<br>receives messages<br>from the RPMS system<br>via the HLOGlobal<br>Inbound Adapter(This setting should not be changed.)EnabledCheckedThis item is enabled when this production is<br>started.<br>(This setting should not be changed.)ForegroundUncheckedThis item is not run in a foreground process<br>(This setting should not be changed.)Log Trace EventsCheckedLogging of trace events is enabled for<br>troubleshooting purposes. A global variable<br>is used in conjunction with this setting to<br>enable trace events for this production.                                                                                                    | Category           | EDR                                                                                                    | A grouping for pieces of a production that<br>can be used to filter views for a production.                                                                                                    |
| ClassBADE.Services.RPMS(This setting should not be changed.)DescriptionA business service that<br>receives messages<br>from the RPMS system<br>via the HLOGlobal<br>                                                                                                    |                    |                                                                                                    | (This setting should not be changed.)                                                                                                    |
| DescriptionA business service that<br>receives messages<br>from the RPMS system<br>via the HLOGlobal<br>Inbound Adapter(This setting should not be changed.)EnabledCheckedThis item is enabled when this production is<br>started.<br>(This setting should not be changed.)ForegroundUncheckedThis item is not run in a foreground process<br>(This setting should not be changed.)Log Trace EventsCheckedLogging of trace events is enabled for<br>troubleshooting purposes. A global variable<br>is used in conjunction with this setting to<br>enable trace events for this production.                                                                                                    | Class              | BADE.Services.RPMS                                                                                           | (This setting should not be changed.)                                                                                                    |
| Enabled       Checked       This item is enabled when this production is started.         (This setting should not be changed.)       (This setting should not be changed.)         Foreground       Unchecked       This item is not run in a foreground process (This setting should not be changed.)         Log Trace Events       Checked       Logging of trace events is enabled for troubleshooting purposes. A global variable is used in conjunction with this setting to enable trace events for this production.                                                                                                    | Description        | A business service that<br>receives messages<br>from the RPMS system<br>via the HLOGlobal<br>Inbound Adapter | (This setting should not be changed.)                                                                                                    |
| Foreground       Unchecked       This item is not run in a foreground process (This setting should not be changed.)         Log Trace Events       Checked       Logging of trace events is enabled for troubleshooting purposes. A global variable is used in conjunction with this setting to enable trace events for this production.                                                                                                    | Enabled            | Checked                                                                                                    | This item is enabled when this production is started.                                                                                                    |
| Foreground       Unchecked       This item is not run in a foreground process<br>(This setting should not be changed.)         Log Trace Events       Checked       Logging of trace events is enabled for<br>troubleshooting purposes. A global variable<br>is used in conjunction with this setting to<br>enable trace events for this production.                                                                                                    |                    |                                                                                                    | (This setting should not be changed.)                                                                                                    |
| Log Trace Events         Checked         Logging of trace events is enabled for<br>troubleshooting purposes. A global variable<br>is used in conjunction with this setting to<br>enable trace events for this production.                                                                                                    | Foreground         | Unchecked                                                                                                    | This item is not run in a foreground process.<br>(This setting should not be changed.)                                                                                                    |
| (This setting should not be changed.)                                                                                                    | Log Trace Events   | Checked                                                                                                    | Logging of trace events is enabled for<br>troubleshooting purposes. A global variable<br>is used in conjunction with this setting to<br>enable trace events for this production.<br>(This setting should not be changed.) |
| Inactivity Timeout       0       Number of seconds that can elapse without activity before this item is marked inactive. A setting of 0 disables the inactivity timeout function.         (This setting should not be changed.)                                                                                                    | Inactivity Timeout | 0                                                                                                    | Number of seconds that can elapse without<br>activity before this item is marked inactive. A<br>setting of 0 disables the inactivity timeout<br>function.<br>(This setting should not be changed.)                        |
| Pool Size       1       Number of system jobs that must be allocated to run this business service.         (This setting should not be changed.)                                                                                                    | Pool Size          | 1                                                                                                    | Number of system jobs that must be<br>allocated to run this business service.<br>(This setting should not be changed.)                                                                                                    |

| Setting                       | Value                              | Comments                                                                                                    |
|-------------------------------|------------------------------------|----------------------------------------------------------------------------------------------------|
| Adapter Class                 | BADE.Adapters.<br>HLOGlobalInbound | Name of the Adapter class declared in the Business class for this item.                                                                                                    |
|                               |                                    | (This setting should not be changed.)                                                                                                    |
| Target Config<br>Names        | BADE.<br>RPMSMessageRouting        | The Business host where messages are sent.                                                                                                    |
|                               |                                    | (This setting should not be changed.)                                                                                                    |
| Search Table<br>Class         | EnsLib.HL7.<br>SearchTable         | The set of searchable properties associated with each HL7 message processed.                                                                                                    |
| · · · · ·                     |                                    | (This setting should not be changed.)                                                                                                    |
| Local Facility<br>Application | ISC:EnsembleHL7                    | The LocalFacility:LocalApplication codes<br>representing this (receiving) facility and<br>application, separated by a colon. Used as<br>SendingFacility and SendApplication in<br>reply ACK message headers. |
| Framing                       | Floviblo                           | The HLZ inbound message framing                                                                                                    |
| Fraining                      | FIEXIDIE                           | protocol. Flexible = Determine framing style<br>from the content of received data.                                                                                                    |
|                               |                                    | (This setting should not be changed.)                                                                                                    |
| Ack mode                      | Never                              | Controls ACK handling. Never = do not send back any ACK.                                                                                                    |
|                               |                                    | (This setting should not be changed.)                                                                                                    |
| Use Ack Commit                | False                              | Use legacy-mode 'Ax' codes.                                                                                                    |
| obucs                         |                                    | (This setting should not be changed.)                                                                                                    |
| IgnoreInboundAck              | False                              | Ignore inbound ACK messages to avoid<br>ACK feedback loop. This setting has no<br>effect on this inbound adapter/service since<br>it does not receive or send ACK messages<br>to RPMS.                       |
|                               |                                    | (This setting should not be changed.)                                                                                                    |
| AddNackERR                    | False                              | Do not add an ERR error code segment<br>when generating NACK messages. (Not<br>used for this service since it does not send<br>NACK/ACK messages.)                                                           |
| Potob Hondling                | Single Coopies Datab               | (This setting should not be changed.)                                                                                                    |
| BatchHandling                 | Single-Session Batch               | KPINS is not sending batched messages.                                                                                                    |
|                               |                                    | (This setting should not be changed.)                                                                                                    |

| Setting                    | Value     | Comments                                                                                                    |
|----------------------------|-----------|----------------------------------------------------------------------------------------------------|
| Message Schema<br>Category | BADE.RPMS | Category to apply to incoming message<br>types to produce a complete DocType<br>specification. Combines with document type<br>name (MSH:9) to produce a MessageType<br>specification, which is used to look up a<br>MessageStructure/DocType in the<br>MessageTypes section of the given HL7<br>schema category.<br>(This setting should not be changed.)                                                                                      |
| DefCharEncoding            | Latin1    | The default character encoding used when reading or writing HL7 messages.                                                                                                    |
|                            |           | (This setting should not be changed.)                                                                                                    |
| Alert Grace Period         | 5         | When <b>Alert On Error</b> is set to True, refrain<br>from alerting if the error is not from<br>ProcessInput() and the service succeeds<br>again within this number of seconds.<br>(This setting should not be changed.)                                                                                                    |
| Alert On Error             | True      | Send an alert message whenever an error occurs.                                                                                                    |
|                            |           | (This setting should not be changed.)                                                                                                    |
| Archive IO                 | False     | The adapter does not log each input and<br>output communication with the external<br>system to the Ensemble I/O archive.<br>(This setting should not be changed.)                                                                                                    |
| Receiving Facility<br>Name | DENTRIX   | Name of receiving facility on which to filter<br>HL7 messages within the<br>HLOGlobalInbound adapter.                                                                                                    |
| MaxNmbrMsgs                | 50        | Maximum number of messages processed<br>in each polling interval. This value may<br>need to be adjusted depending on the<br>number of messages received and/or<br>processed and the processing power of the<br>server running the EIE. In most cases, this<br>setting will only affect the initial patient<br>upload when large numbers of records may<br>be processed.<br>This value can also be modified using the<br>EIE Management Portal. |

| Setting       | Value                                       | Comments                                                                                                    |
|---------------|---------------------------------------------|----------------------------------------------------------------------------------------------------|
| Throttle      | 1000                                        | The amount of time to delay after<br>processing each message; used to manage<br>throughput. 1000 = 1 second of delay<br>between each message processed.<br>This value can also be modified using the<br>EIE Management Portal.           |
| Site ID       | <installation id="" site=""></installation> | Numeric DUZ(2) value                                                                                                    |
| Call Interval | 5                                           | Minimum interval between invocations of<br>the adapter by the Ensemble framework.<br>For adapters that poll for external events,<br>this is the polling interval. This value can<br>also be modified using the EIE Management<br>Portal. |
|               |                                             | (This setting should not be changed.)                                                                                                    |

#### 4.5.2 EDRInbound Settings

| INTERSYSTEM                                                                                                    | Ensemble Configuration                                                                                                    | ith Service                                                                                                    | Some EDGWINDEV<br>Internet CACHE<br>Une UnknownUter<br>Normesdate (NSRMS * Gota *                                                                                                    |
|----------------------------------------------------------------------------------------------------|----------------------------------------------------------------------------------------------------|----------------------------------------------------------------------------------------------------|----------------------------------------------------------------------------------------------------|
| BADE JHSProduction<br>Production Running<br>BOE Adapters (R-DA)<br>where executes from the H-DA and<br>Emilia R-DA adapter (175 ado<br>and messages from the EOK potent<br>SELECTRON Selection (1996) | Business Services                                                                                                    | Business Processes                                                                                                    | Business Operations   Buck Adapters H.COldbarDutboard  Pact Ref R. Adapters H.ColdbarDutboard  Pact Ref Ref Ref Ref Ref Ref Ref Ref Ref Ref                                                                                                    |
| Namai<br>Commenti<br>Schedule:<br>Categoryi<br>Classi<br>Description:<br>Brabled:<br>Peregnoundi<br>Log Tince Events:<br>Directivity Timesuti<br>Pool Site:                                           | General Settings<br>ESkround<br>Accept messages from the EOR system via TC<br>IOR<br>Insc. 4 m. 7 Server TCHService<br>N/A<br>I<br>I<br>I<br>I<br>I<br>I<br>I<br>I<br>I<br>I<br>I<br>I<br>I | Adapter Class:<br>Target Config Namas:<br>Search Table Class:<br>Local Facility<br>Application:<br>Framing:<br>Ack Mode:<br>Use Ack Commit<br>Codes:<br>Ignore/InfoundAck:<br>AdditackBRR:<br>Batchhanding:<br>Message Schema<br>Celegry:<br>DelCharfineding:<br>Alert On Errori<br>Archive 301<br>Job Fer Connection:<br>Allowed JP Addresses:<br>QBIas:<br>Call Interval:<br>Port:<br>Stay Connectedi<br>Read Timeout;<br>SBL Config: | Specific Settings           Encla KC7 Adapter TCPREquestsAdapter           SAGE SC7 Adapter TCPREquestsAdapter           Encla KC7 State           GC Enservicent, T           Peoble           Immediate           V           True           Settersson Blach M           ADAET SCR           Settersson Blach M           ADAET SCR           True           V           True           Settersson Blach M           ADAET SCR           True           V           True           Settersson Blach M           ADAET SCR           Settersson Blach M           Settersson Blach M |

Figure 5-8: EDRInbound configuration screen

NOTE: In Table 5-4, only the setting shown in *italics* (IP Address and *Port*) should be changed.

All other settings are configured correctly. The default values should not be changed.

Table 5-4: EDRInbound settings

| Setting | Value                                                | Comments                              |
|---------|------------------------------------------------------|---------------------------------------|
| Name    | EDRInbound                                           | (This setting should not be changed.) |
| Comment | Accept messages from<br>the EDR system via<br>TCP/IP | (This setting should not be changed.) |

| Setting                | Value                                    | Comments                                                                                                    |
|------------------------|------------------------------------------|----------------------------------------------------------------------------------------------------|
| Schedule               | <blank></blank>                          | The Start/Stop schedule associated with this item.                                                                                                    |
|                        |                                          | (This setting should not be changed.)                                                                                                    |
| Category               | EDR                                      | A grouping for pieces of a production that<br>can be used to filter views for a<br>production.<br>(This setting should not be changed.)                                             |
| Class                  | Ensl ib HI 7 Service                     |                                                                                                    |
|                        | TCPService                               | (This setting should not be changed.)                                                                                                    |
| Description            | <blank></blank>                          | (This setting should not be changed.)                                                                                                    |
| Enabled                | Checked                                  | This item is enabled when this production is started.                                                                                                    |
|                        |                                          | (This setting should not be changed.)                                                                                                    |
| Foreground             | Unchecked                                | This item is not run in a foreground process.                                                                                                    |
|                        |                                          | (This setting should not be changed.)                                                                                                    |
| Log Trace Events       | Checked                                  | Logging of trace events is enabled for<br>troubleshooting purposes. A global<br>variable is used in conjunction with this<br>setting to enable trace events for this<br>production. |
|                        |                                          | (This setting should not be changed.)                                                                                                    |
| Inactivity Timeout     | 0                                        | Number of seconds that can elapse<br>without activity before this item is marked<br>inactive. A setting of 0 disables the<br>inactivity timeout function.                           |
| Pool Sizo              | 1                                        | Number of system jobs that must be                                                                                                    |
| FUUI SIZE              | 1                                        | allocated to run this business service.                                                                                                    |
|                        |                                          | (This setting should not be changed.)                                                                                                    |
| Adapter Class          | EnsLib.HL7.Adapter.<br>TCPInboundAdapter | Name of the Adapter class declared in the Business class for this item.                                                                                                    |
|                        |                                          | (This setting should not be changed.)                                                                                                    |
| Target Config<br>Names | BADE.<br>EDRMessageRouting               | The business host where messages are sent.                                                                                                    |
|                        |                                          | (This setting should not be changed.)                                                                                                    |

| Setting                       | Value                  | Comments                                                                                                    |
|-------------------------------|------------------------|----------------------------------------------------------------------------------------------------|
| Search Table<br>Class         | EnsLib.HL7.SearchTable | The set of searchable properties associated with each HL7 message processed.                                                                                                    |
|                               |                        | (This setting should not be changed.)                                                                                                    |
| Local Facility<br>Application | ISC:EnsembleHL7        | The LocalFacility:LocalApplication codes<br>representing this (receiving) facility and<br>application, separated by a colon. Used<br>as SendingFacility and SendApplication in<br>reply ACK message headers.<br>(This setting should not be changed.) |
| Framing                       | Flexible               | The HL7 inbound message framing                                                                                                    |
| J                             |                        | protocol. Flexible = Determine framing style from the content of received data.                                                                                                    |
|                               |                        | (This setting should not be changed.)                                                                                                    |
| Ack mode                      | Immediate              | Controls ACK handling. Immediate =<br>Send back (commit) ACK reply message<br>immediately upon receipt of the inbound<br>message.                                                                                                    |
|                               |                        | (This setting should not be changed.)                                                                                                    |
| Use Ack Commit<br>Codes       | True                   | If HL7 message VersionID is 2.3 or<br>higher, use the "enhanced-mode" ACK<br>"Commit" codes ("Cx") in MSA:1<br>("AcknowledgementCode").<br>(This setting should not be changed.)                                                                      |
| IgnoreInboundAck              | True                   | Set to True to avoid ACK feedback loop.                                                                                                    |
|                               |                        | (This setting should not be changed.)                                                                                                    |
| AddNackERR                    | True                   | If a Nack message is sent (ACK with an error), the ERR code segment is added.                                                                                                    |
|                               |                        | (This setting should not be changed.)                                                                                                    |
| BatchHandling                 | Single-Session Batch   | EDR is not sending batched HL7 messages.                                                                                                    |
|                               |                        | (This setting should not be changed.)                                                                                                    |

| Setting                    | Value                           | Comments                                                                                                    |
|----------------------------|---------------------------------|----------------------------------------------------------------------------------------------------|
| Message Schema<br>Category | BADE.EDR                        | Category to apply to incoming message<br>types to produce a complete DocType<br>specification. Combines with document<br>type name (MSH:9) to produce a<br>MessagType specification, which is used<br>to look up a MessageStructure/DocType<br>in the MessageTypes section of the given<br>HL7 schema category.<br>(This setting should not be changed.) |
| DefCharEncoding            | Latin1                          | The default character encoding used when reading or writing HL7 messages.                                                                                                    |
|                            |                                 | (This setting should not be changed.)                                                                                                    |
| Alert Grace Period         | 5                               | When <b>Alert On Error</b> is set to True,<br>refrain from alerting if the error is not from<br>ProcessInput() and the service succeeds<br>again within this number of seconds.                                                                                                    |
| Alort On Error             | Truo                            | Sond an alort massage whonever an error                                                                                                    |
| Alert On Litor             | The                             | (This setting should not be changed.)                                                                                                    |
| Archive IO                 | False                           | The adapter does not log each input and<br>output communication with the external<br>system to the Ensemble I/O archive.<br>(This setting should not be changed.)                                                                                                    |
| Job Per<br>Connection      | False                           | A new job is not spawned to handle each<br>incoming TCP connection. Multiple<br>connections are not handled<br>simultaneously.<br>(This setting should not be changed.)                                                                                                    |
| Allowed IP<br>Addresses    | IP Address of Dentrix<br>Server | Must be set to the IP address of<br>DENTRIX dental server.                                                                                                    |
| QSize                      | 0                               | Number of incoming connections for the<br>operating system to hold open on behalf<br>of EDR. Set to 0 if only one connection at<br>a time is expected. Set to a large number<br>if many clients will be connecting rapidly.<br>(This setting should not be changed.)                                                                                     |

| Setting        | Value           | Comments                                                                                                    |
|----------------|-----------------|----------------------------------------------------------------------------------------------------|
| Call Interval  | 5               | Minimum interval between invocations of<br>the adapter by the Ensemble framework.<br>For adapters that poll for external events,<br>this is the polling interval.<br>(This setting should not be changed.) |
| Port           | 5028            | TCP port that listens for and accepts<br>connections.This must match the Dentrix<br>Servers outbound message port. The<br>Default is 5028.                                                                 |
| Stay Connected | -1              | <ul> <li>-1 = never disconnect.</li> <li>(This setting should not be changed. Note that the setting is <i>negative</i> 1.)</li> </ul>                                                                      |
| Read Timeout   | 5               | Number of seconds to wait for each<br>successive incoming TCP read following<br>receipt of initial data from remote TCP<br>port.<br>(This setting should not be changed.)                                  |
| SSL Config     | <blank></blank> | (This setting should not be changed.)                                                                                                    |
# 4.6 Business Processes

### 4.6.1 BADE.EDRMessageRouting Settings

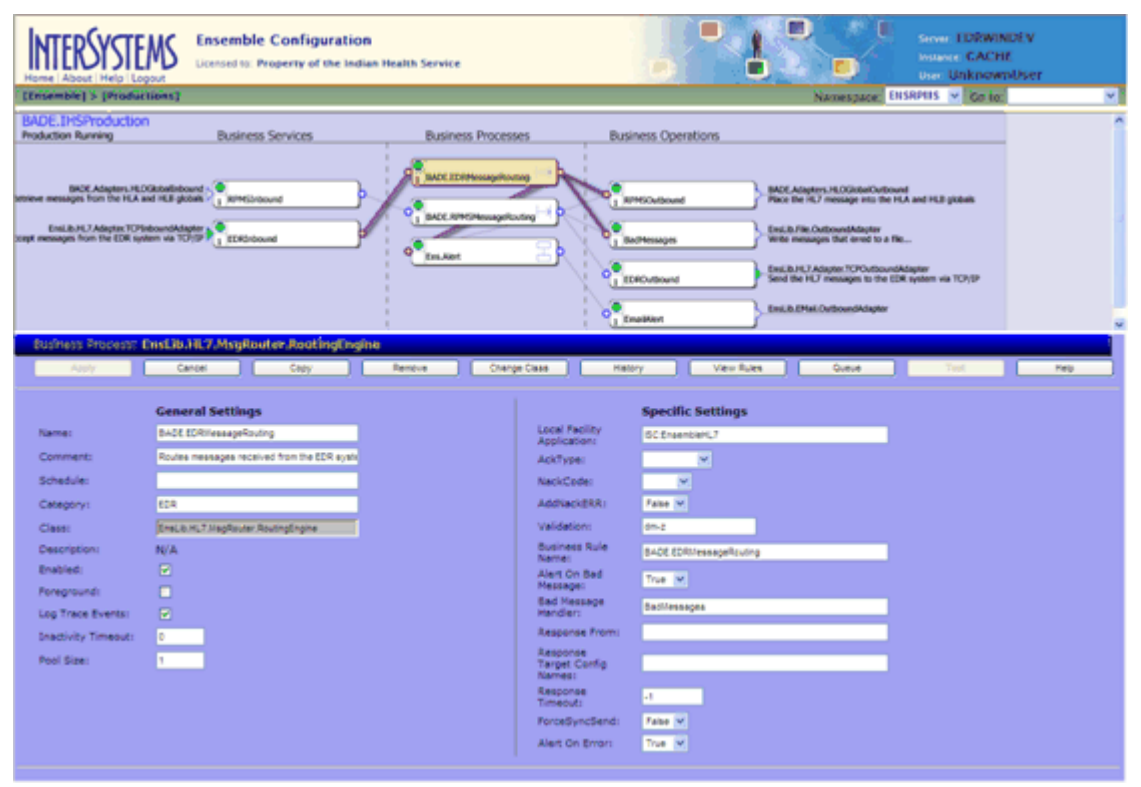

Figure 5-9: BADE.EDRMessageRouting configuration screen

NOTE: Table 5-5 is provided for information only. *The default settings on the BADE.EDRMessageRouting configuration screen should not be changed.* 

Table 5-5: BADE.EDRMessageRouting settings

| Setting  | Value                                         | Comments                                                                                       |
|----------|-----------------------------------------------|------------------------------------------------------------------------------------------------|
| Name     | BADE.EDRMessageRouting                        | (This setting should not be changed.)                                                          |
| Comment  | Routes messages received from the EDR system. | (This setting should not be changed.)                                                          |
| Schedule | <blank></blank>                               | The Start/Stop schedule associated<br>with this item.<br>(This setting should not be changed.) |

| Setting                       | Value                                      | Comments                                                                                                    |
|-------------------------------|--------------------------------------------|----------------------------------------------------------------------------------------------------|
| Category                      | EDR                                        | A grouping for pieces of a production<br>that can be used to filter views for a<br>production.                                                                                                    |
|                               |                                            | (This setting should not be changed.)                                                                                                    |
| Class                         | EnsLib.HL7.MessageRouter.<br>RoutingEngine | (This setting should not be changed.)                                                                                                    |
| Description                   | <blank></blank>                            | (This setting should not be changed.)                                                                                                    |
| Enabled                       | Checked                                    | This item is enabled when this production is started.                                                                                                    |
|                               |                                            | (This setting should not be changed.)                                                                                                    |
| Foreground                    | Unchecked                                  | Do not run this item in a foreground process.                                                                                                    |
|                               |                                            | (This setting should not be changed.)                                                                                                    |
| Log Trace Events              | Checked                                    | Logging of trace events is enabled for<br>troubleshooting purposes. A global<br>variable is used in conjunction with this<br>setting to enable trace events for this<br>production.                                                                      |
|                               |                                            | (This setting should not be changed.)                                                                                                    |
| Inactivity Timeout            | 0                                          | Number of seconds that can elapse<br>without activity before this item is<br>marked inactive. A setting of 0 disables<br>the inactivity timeout function.                                                                                                |
|                               |                                            | (This setting should not be changed.)                                                                                                    |
| Pool Size                     | 1                                          | Number of system jobs that must be allocated to run this business service.                                                                                                    |
|                               |                                            | (This setting should not be changed.)                                                                                                    |
| Local Facility<br>Application | ISC:EnsembleHL7                            | The LocalFacility:LocalApplication<br>codes representing this (receiving)<br>facility and application, separated by a<br>colon. Used as SendingFacility and<br>SendApplication in reply ACK message<br>headers.<br>(This setting should not be changed.) |
| Ack Type                      | <blank></blank>                            | Determines the ACK type (e.g., AA vs.<br>CA) if constructing an ACK or NACK<br>reply message locally.<br>(This setting should not be changed.)                                                                                                    |

| Setting                         | Value                  | Comments                                                                                                    |
|---------------------------------|------------------------|----------------------------------------------------------------------------------------------------|
| NackCode                        | <blank></blank>        | Determines the NACK code type (e.g.,<br>AE vs. AR) if constructing a NACK<br>reply message locally to report an<br>error.                                               |
|                                 |                        | (This setting should not be changed.)                                                                                                    |
| AddNackERR                      | False                  | Do not add an ERR code segment to Nack (ACK with an error) messages.                                                                                                    |
|                                 |                        | (This setting should not be changed.)                                                                                                    |
| Validation                      | dm-z                   | d = require a DocType; m = do not<br>tolerate BuildMap errors; -z = do not<br>tolerate unrecognized trailing Z-<br>segments.                                            |
|                                 |                        | (This setting should not be changed.)                                                                                                    |
| Business Rule<br>Name           | BADE.EDRMessageRouting | (This setting should not be changed.)                                                                                                    |
| Alert on Bad<br>Message         | True                   | Send an alert if validation blocks a message.                                                                                                    |
|                                 |                        | (This setting should not be changed.)                                                                                                    |
| Bad Message<br>Handler          | BadMessages            | Name of host that handles messages blocked by validation.                                                                                                    |
|                                 |                        | (This setting should not be changed.)                                                                                                    |
| Response From                   | <blank></blank>        | No reply will be requested from any target. A message is ACKed when it is received from the DENTRIX system.                                                             |
|                                 |                        | (This setting should not be changed.)                                                                                                    |
| Response Target<br>Config Names | <blank></blank>        | Names a destination or destinations, in<br>addition to the caller, to which<br>responses are forwarded. Left blank<br>because no ACKs are being received<br>or created. |
|                                 |                        | (This setting should not be changed.)                                                                                                    |
| Response<br>Timeout             | -1                     | This setting has no effect if <b>ResponseFrom</b> is empty.                                                                                                    |
|                                 |                        | (This setting should not be changed.<br>Note that the setting is <i>negative</i> 1.)                                                                                    |
| ForceSyncSend                   | False                  | Do not make synchronous calls for<br>"send" actions.                                                                                                    |
|                                 |                        | (This setting should not be changed.)                                                                                                    |

| Setting        | Value | Comments                                        |
|----------------|-------|-------------------------------------------------|
| Alert On Error | True  | Send an alert message whenever an error occurs. |
|                |       | (This setting should not be changed.)           |

#### 4.6.2 BADE.RPMSMessageRouting Settings

| INTERSYSTE                                                                                                    | Ensemble Configurati                               | OR<br>dian Health Service   |                     |                  | Server EDRWINDEV<br>Instance CACHE |
|----------------------------------------------------------------------------------------------------|----------------------------------------------------|-----------------------------|---------------------|------------------|------------------------------------|
| Home About Help Lo<br>[[Insemble] > [Produc                                                                                                    | tions)                                             |                             |                     | Namespace:       | ENSRPHIS V Go to V                 |
| BADE JHSProductor<br>Producton Running<br>BADE Adaptor. TR:<br>Babe Ressages from the FCA a<br>Emilth-FC3 Adaptor. TCP<br>Emilth-FC3 Adaptor. TCP<br>Expt: messages from the TCM syst | Business Services                                  | Business Processes          | Business Opera      |                  | bound or HLB galaxies              |
| Busitiess Processor I<br>Augu                                                                                                    | (115,18) J.B. 7 MsyRouter Rocking(in<br>Caree Care | gihib<br>Remice Change Case | Emailed             | Vev fues Queve   | Test Neg                           |
|                                                                                                    | General Settings                                   |                             | Specific            | Settings         |                                    |
| Name:                                                                                                    | BADE RPI/SilessageRouting                          | Local<br>Applic             | Facility SC traent  | sant,7           |                                    |
| Comment:                                                                                                    | Routes messages received from the RPUS sy          | Ack7y                       | pe:                 | ×                |                                    |
| Schedule:                                                                                                    |                                                    | NackC                       | lede: 🖉             |                  |                                    |
| Category:                                                                                                    | 604                                                | AddNi                       | rokERRI False M     |                  |                                    |
| Classi                                                                                                    | Enaux HL7.MapRovter RoutingEnpine                  | Valda                       | dioni dn-z          |                  |                                    |
| Description:                                                                                                    | N/A                                                | Name                        | BADE RPIC           | StressageRouting |                                    |
| Engineering                                                                                                    | -                                                  | Alert Messe                 | on Bad True 💌       |                  |                                    |
| Log Trace Events:                                                                                                    | ă l                                                | Bad H<br>Handi              | essage BadMessag    | pes .            |                                    |
| Inactivity Timeout                                                                                                    | •                                                  | Respo                       | nse from: E0R0vttev | end .            |                                    |
| Pool Sizer                                                                                                    | 1                                                  | Respi<br>Tarpe<br>Name      | t Canlig Rhisouto   | ound             | l -                                |
|                                                                                                    |                                                    | Respo                       | nse ut              |                  |                                    |
|                                                                                                    |                                                    | Force                       | SyncSend: Fase M    |                  |                                    |
|                                                                                                    |                                                    | Alert                       | On Errors 🛛 True 💌  |                  |                                    |
|                                                                                                    |                                                    |                             |                     |                  |                                    |

Figure 5-10: BADE.RPMSMessageRouting configuration screen

NOTE: Table 5-6 is provided for information only. *The default settings on the BADE.RPMSMessageRouting configuration screen should not be changed.* 

Table 5-6: BADE.RPMSMessageRouting settings

| Setting | Value                                            | Comments                              |
|---------|--------------------------------------------------|---------------------------------------|
| Name    | BADE.<br>RPMSMessageRouting                      | (This setting should not be changed.) |
| Comment | Routes messages received<br>from the RPMS system | (This setting should not be changed.) |

| Setting                       | Value                                  | Comments                                                                                                    |
|-------------------------------|----------------------------------------|----------------------------------------------------------------------------------------------------|
| Schedule                      | <blank></blank>                        | The Start/Stop schedule associated with this item.                                                                                                    |
|                               |                                        | (This setting should not be changed.)                                                                                                    |
| Category                      | EDR                                    | A grouping for pieces of a production<br>that can be used to filter views for a<br>production.                                                                                                    |
|                               |                                        | (This setting should not be changed.)                                                                                                    |
| Class                         | EnsLib.HL7.MsgRouter.<br>RoutingEngine | (This setting should not be changed.)                                                                                                    |
| Description                   | <blank></blank>                        | (This setting should not be changed.)                                                                                                    |
| Enabled                       | Checked                                | This item is enabled when this production is started.                                                                                                    |
|                               |                                        | (This setting should not be changed.)                                                                                                    |
| Foreground                    | Unchecked                              | Do not run this item in a foreground process.                                                                                                    |
|                               |                                        | (This setting should not be changed.)                                                                                                    |
| Log Trace Events              | Checked                                | Logging of trace events is enabled for<br>troubleshooting purposes. A global<br>variable is used in conjunction with this<br>setting to enable trace events for this<br>production.                                                                      |
| less stirites                 | <u>^</u>                               | (This setting should not be changed.)                                                                                                    |
| Timeout                       | 0                                      | Number of seconds that can elapse<br>without activity before this item is<br>marked inactive. A setting of 0 disables<br>the inactivity timeout function.                                                                                                |
| Pool Size                     | 1                                      | Number of system jobs that must be                                                                                                    |
|                               |                                        | allocated to run this business service.                                                                                                    |
|                               |                                        | (This setting should not be changed.)                                                                                                    |
| Local Facility<br>Application | ISC:EnsembleHL7                        | The LocalFacility:LocalApplication<br>codes representing this (receiving)<br>facility and application, separated by a<br>colon. Used as SendingFacility and<br>SendApplication in reply ACK message<br>headers.<br>(This setting should not be changed.) |

| Setting                         | Value                       | Comments                                                                                                    |
|---------------------------------|-----------------------------|----------------------------------------------------------------------------------------------------|
| Ack Type                        | <blank></blank>             | Determines the ACK type (e.g., AA vs.<br>CA) if constructing an ACK or NACK<br>reply message locally.                        |
|                                 |                             | (This setting should not be changed.)                                                                                        |
| NackCode                        | <blank></blank>             | Determines the NACK code type (e.g.,<br>AE vs. AR) if constructing a NACK reply<br>message locally to report an error.       |
|                                 |                             | (This setting should not be changed.)                                                                                        |
| AddNackErr                      | False                       | Do not add an ERR code segment to Nack (ACK with an error) messages.                                                         |
|                                 |                             | (This setting should not be changed.)                                                                                        |
| Validation                      | dm-z                        | d = require a DocType; m = do not<br>tolerate BuildMap errors; -z = do not<br>tolerate unrecognized trailing Z-<br>segments. |
|                                 |                             | (This setting should not be changed.)                                                                                        |
| Business Rule<br>Name           | BADE.<br>RPMSMessageRouting | (This setting should not be changed.)                                                                                        |
| Alert on Bad<br>Message         | True                        | Send an alert if validation blocks a message.                                                                                |
| DelMassa                        |                             | (This setting should not be changed.)                                                                                        |
| Bad Message<br>Handler          | BadMessages                 | Name of host that handles messages<br>blocked by validation.                                                                 |
|                                 |                             | (This setting should not be changed.)                                                                                        |
| Response From                   | EDROutbound                 | The target an ACK response should be forwarded to.                                                                           |
|                                 |                             | (This setting should not be changed.)                                                                                        |
| Response Target<br>Config Names | RPMSOutbound                | The destination or destinations, in addition to the caller, to which responses are forwarded.                                |
|                                 |                             | (This setting should not be changed.)                                                                                        |
| Response<br>TimeOut             | -1                          | This setting has no effect if <b>ResponseFrom</b> is empty.                                                                  |
|                                 |                             | (This setting should not be changed.<br>Note that the setting is <i>negative</i> 1.)                                         |
| ForceSyncSend                   | False                       | Do not make synchronous calls for<br>"send" actions.                                                                         |
|                                 |                             | (This setting should not be changed.)                                                                                        |

IHSProduction Configuration

| Setting        | Value | Comments                                        |
|----------------|-------|-------------------------------------------------|
| Alert On Error | True  | Send an alert message whenever an error occurs. |
|                |       | (This setting should not be changed.)           |

#### 4.6.3 ENS.Alert Settings

| INTERSYSTE                                                                                                    | Ensemble Configuration                                                  | on<br>dian Health Service |                                                              | E EDRWI                                                                                                    | NDEV<br>RE |
|----------------------------------------------------------------------------------------------------|-------------------------------------------------------------------------|---------------------------|--------------------------------------------------------------|----------------------------------------------------------------------------------------------------|------------|
| Home About Help Log                                                                                               | post                                                                    |                           |                                                              | Manager Disseries of Costa                                                                                                    | nUser      |
| PADE INSPRACTION                                                                                                  |                                                                         |                           |                                                              | Construction of the second second                                                                                                    |            |
| Production Running                                                                                                | Business Services                                                       | Business Processes        | Business Operations                                          |                                                                                                    |            |
| BICE Adaptes HG<br>Intrine messages from the IEA a<br>Enside -C.7.Adaptes 3279<br>ange messages from the EDE syst | Goldsbound<br>of FE globs<br>Dourshlapts<br>the va 10/39<br>1 EEG-bound |                           | APHONENE     Actioned     Actioned     Actioned     Actioned | MCE Adapter: InCOREARCHIbrand<br>Proce the IK2 message into the IK2 and HCB gibbas<br>Emilii Aria Outbound-Modern<br>Mitter messages that word to a Re<br>(inclust Aria Adapter: TOCATIon-Holdinger<br>Send the HC2 messages to the ICR system via TO(10°<br>Send the HC2 messages to the ICR system via TO(10°<br>Send the HC2 messages to the ICR system via TO(10°<br>Send the HC2 messages to the ICR system via TO(10°<br>Send the HC2 messages to the ICR system via TO(10°<br>Send the HC2 messages to the ICR system via TO(10°) |            |
|                                                                                                    |                                                                         |                           | ( Creation                                                   |                                                                                                    |            |
| Business Presence I                                                                                               | RADE Processes AlertProcess                                             |                           |                                                              |                                                                                                    | ^          |
| Appy                                                                                                    | Cancel Copy                                                             | Renove Charge Case        | History Vew Defini                                           | ton Gurtue Test                                                                                                    | Heb        |
|                                                                                                    | -                                                                       |                           |                                                              |                                                                                                    |            |
| No. 1                                                                                                    | General Settings                                                        | Alart Co.                 | Specific Settings                                            |                                                                                                    |            |
| Neme:                                                                                                    | Ens.Asri                                                                | Errori                    | Fase M                                                       |                                                                                                    |            |
| commerc:                                                                                                    |                                                                         |                           |                                                              |                                                                                                    |            |
| Schedulei                                                                                                    |                                                                         |                           |                                                              |                                                                                                    |            |
| Categorys                                                                                                    | EDR                                                                     |                           |                                                              |                                                                                                    |            |
| Clease:                                                                                                    | BADE Processes AlerProcess                                              |                           |                                                              |                                                                                                    |            |
| Stabled:                                                                                                    |                                                                         |                           |                                                              |                                                                                                    |            |
| Invasionali                                                                                                    |                                                                         |                           |                                                              |                                                                                                    |            |
| Los Trace Events                                                                                                  | 8                                                                       |                           |                                                              |                                                                                                    |            |
| Inamipity Timenut                                                                                                 |                                                                         |                           |                                                              |                                                                                                    |            |
| Paul Size:                                                                                                    |                                                                         |                           |                                                              |                                                                                                    |            |
|                                                                                                    |                                                                         |                           |                                                              |                                                                                                    |            |
| c                                                                                                    |                                                                         |                           |                                                              |                                                                                                    |            |

Figure 5-11: ENS.Alert configuration screen

NOTE: Table 5-7 is provided for information only. *The default settings on the ENS.Alert configuration screen should not be changed.* 

Table 5-7: ENS.Alert settings

| Setting  | Value           | Comments                                                                                    |
|----------|-----------------|---------------------------------------------------------------------------------------------|
| Name     | ENS.Alert       | (This setting should not be changed.)                                                       |
| Comment  | <blank></blank> | (This setting should not be changed.)                                                       |
| Schedule | <blank></blank> | The Start/Stop schedule associated with this item.<br>(This setting should not be changed.) |

| Setting          | Value                           | Comments                                                                                                    |
|------------------|---------------------------------|----------------------------------------------------------------------------------------------------|
| Category         | EDR                             | A grouping for pieces of a production<br>that can be used to filter views for a<br>production.                                                                                      |
|                  |                                 | (This setting should not be changed.)                                                                                                    |
| Class            | BADE.Processes.<br>AlertProcess | (This setting should not be changed.)                                                                                                    |
| Description      | <blank></blank>                 | (This setting should not be changed.)                                                                                                    |
| Enabled          | Checked                         | This item is enabled when this production is started.                                                                                                    |
|                  |                                 | (This setting should not be changed.)                                                                                                    |
| Foreground       | Unchecked                       | Do not run this item in a foreground process.                                                                                                    |
|                  |                                 | (This setting should not be changed.)                                                                                                    |
| Log Trace Events | Checked                         | Logging of trace events is enabled for<br>troubleshooting purposes. A global<br>variable is used in conjunction with this<br>setting to enable trace events for this<br>production. |
| Inactivity       | 0                               | (This setting should not be changed.)                                                                                                    |
| Timeout          | 0                               | without activity before this item is<br>marked inactive. A setting of 0 disables<br>the inactivity timeout function.                                                                |
|                  |                                 | (This setting should not be changed.)                                                                                                    |
| Pool Size        | 0                               | Number of system jobs that must be<br>allocated to run this business service.                                                                                                    |
| Alart On Error   | Foloo                           | Do not cond on clort moscore when an                                                                                                    |
| Aiert Un Error   | raise                           | error occurs.                                                                                                    |
|                  |                                 | (This setting should not be changed.)                                                                                                    |

# 4.7 Business Operations

### 4.7.1 RPMSOutbound Settings

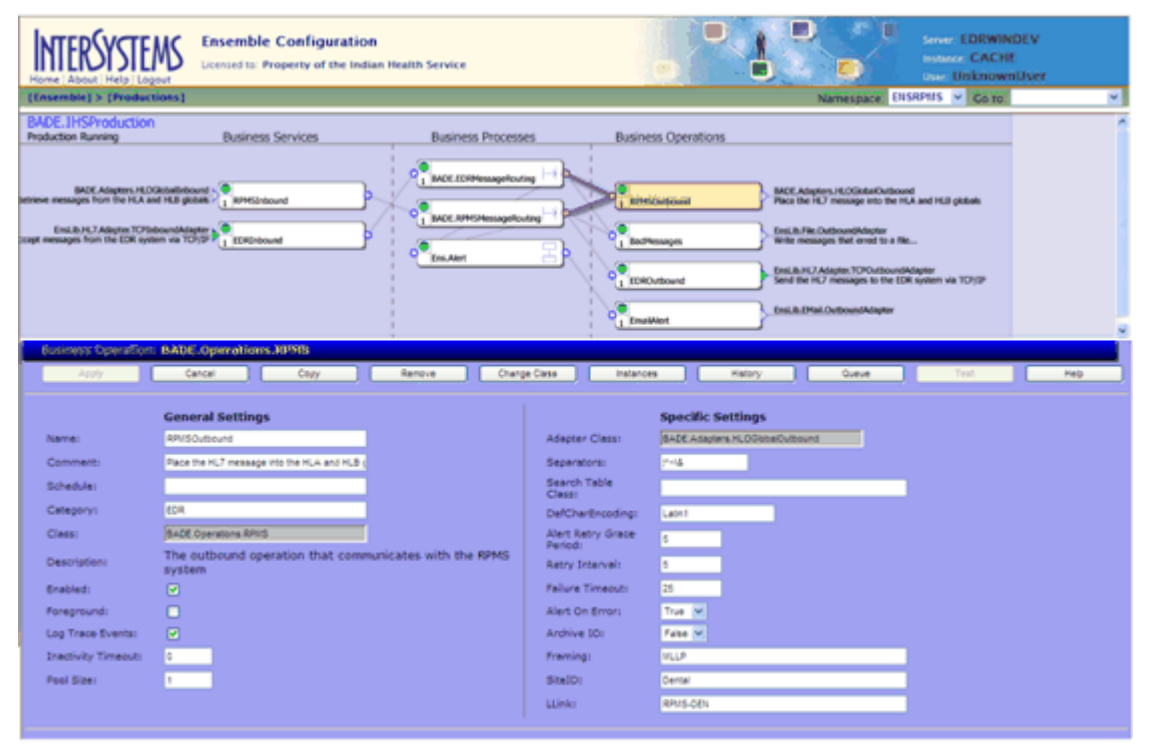

Figure 5-12: RPMSOutbound configuration screen

NOTE: In Table 5-8, only the setting shown in *italics (SiteID* and *LLink)* should be changed.
 All other settings are configured correctly. The default values should not be changed.

Table 5-8: RPMSOutbound settings

| Setting  | Value                                                    | Comments                                                                                    |
|----------|----------------------------------------------------------|---------------------------------------------------------------------------------------------|
| Name     | RPMSOutbound                                             | (This setting should not be changed.)                                                       |
| Comment  | Place the HL7 message<br>into the HLA and HLB<br>globals | (This setting should not be changed.)                                                       |
| Schedule | <blank></blank>                                          | The Start/Stop schedule associated with this item.<br>(This setting should not be changed.) |

| Setting               | Value                                                               | Comments                                                                                                    |
|-----------------------|---------------------------------------------------------------------|----------------------------------------------------------------------------------------------------|
| Category              | EDR                                                                 | A grouping for pieces of a production<br>that can be used to filter views for a<br>production.                                                                                                    |
|                       |                                                                     | (This setting should not be changed.)                                                                                                    |
| Class                 | BADE.Operations.<br>RPMS                                            | (This setting should not be changed.)                                                                                                    |
| Description           | The outbound operation<br>that communicates with the<br>RPMS system | (This setting should not be changed.)                                                                                                    |
| Enabled               | Checked                                                             | This item is enabled when this production is started.                                                                                                    |
|                       |                                                                     | (This setting should not be changed.)                                                                                                    |
| Foreground            | Unchecked                                                           | Do not run this item in a foreground process.                                                                                                    |
|                       |                                                                     | (This setting should not be changed.)                                                                                                    |
| Log Trace Events      | Checked                                                             | Logging of trace events is enabled for<br>troubleshooting purposes. A global<br>variable is used in conjunction with this<br>setting to enable trace events for this<br>production.<br>(This setting should not be changed.) |
| Inactivity Timeout    | 0                                                                   | Number of seconds that can elapse<br>without activity before this item is<br>marked inactive. A setting of 0 disables<br>the inactivity timeout function.<br>(This setting should not be changed.)                           |
| Pool Size             | 1                                                                   | Number of system jobs that must be<br>allocated to run this business service.<br>(This setting should not be changed.)                                                                                                    |
| Adapter Class         | BADE.Adapters.<br>HLOGlobal Outbound                                | The name of the Adapter class declared<br>in the Business class for this item.                                                                                                    |
|                       |                                                                     | (This setting should not be changed.)                                                                                                    |
| Separators            | ^~\&                                                                | The string of separator characters to use<br>in encoding outbound messages. The<br>order is FS, CS, RS, ESC, SS.                                                                                                    |
| Oceands Table         | blash                                                               | (I nis setting should not be changed.)                                                                                                    |
| Search Table<br>Class | <dual k=""></dual>                                                  | (This setting should not be changed.)                                                                                                    |

| Setting                     | Value                                   | Comments                                                                                                    |
|-----------------------------|-----------------------------------------|----------------------------------------------------------------------------------------------------|
| DefCharEncoding             | Latin1                                  | The default character encoding used when reading or writing HL7 messages.                                                                                                    |
|                             |                                         | (This setting should not be changed.)                                                                                                    |
| Alert Retry Grace<br>Period | 5                                       | When <b>Alert On Error</b> is set to True,<br>refrain from alerting if the error is not<br>from ProcessInput() and the service<br>succeeds again within this number of<br>seconds.                                                    |
|                             | -                                       | (This setting should not be changed.)                                                                                                    |
| Retry Interval              | 5                                       | How frequently to retry access to the output system.                                                                                                    |
|                             |                                         | (This setting should not be changed.)                                                                                                    |
| Failure Timeout             | 25                                      | How long to keep retrying before giving up and returning an error code.                                                                                                    |
|                             |                                         | (This setting should not be changed.)                                                                                                    |
| Alert On Error              | True                                    | Send an alert message whenever an error occurs here.                                                                                                    |
|                             |                                         | (This setting should not be changed.)                                                                                                    |
| Archive IO                  | False                                   | The adapter does not log each input and output communication with the external system to the Ensemble I/O archive.                                                                                                    |
|                             |                                         | (This setting should not be changed.)                                                                                                    |
| Framing                     | MLLP (HL7 message<br>outbound protocol) | Minimal Lower Level Protocol. Frame<br>each HL7 message with ASCII(11) prefix<br>and ASCII(28,13) suffix.                                                                                                    |
|                             |                                         | (This setting should not be changed.)                                                                                                    |
| SiteID                      | Dental                                  | Facility number. Either Numeric site ID<br>for the facility or Name. This field is used<br>to append the IEN for use with the HLO<br>message lookup. It generates the NAME<br>field of the HLO Message file .The<br>Default is Dental |
| LLink                       | RPMS-DEN                                | Logical link between the two systems.<br>This value should match the name used<br>in the HLO Application Registry file. The<br>default is RPMS-DEN                                                                                    |

## 4.7.2 EDROutbound Settings

| INTERSYSTE                                                                                                    | Ensemble Configuration<br>Uccessed to: Property of the Indian Health Service                                                                                                    |                                                                                                    |                                                                                                    | EDRWINDEV<br>CACHE<br>UnknownUser |
|----------------------------------------------------------------------------------------------------|----------------------------------------------------------------------------------------------------|----------------------------------------------------------------------------------------------------|----------------------------------------------------------------------------------------------------|-----------------------------------|
| [Ensemble] > [Product                                                                                                    | tions)                                                                                                    |                                                                                                    | Namespace: ENSAPHIS                                                                                                    | ✓ Ce to                           |
| BADE.1HSProduction<br>Production Running                                                                                                    | Business Services Business Process                                                                                                    | es Business Ope                                                                                                    | rations                                                                                                    |                                   |
| IACK Adapters (HL)<br>entriese messages from the FLA a<br>EmcBuHL3 Adapter TOPp<br>Logit messages from the EDR upt                                        | Catelintowed                                                                                                    | ing I I I I I I I I I I I I I I I I I I I                                                                                                    | MCE Adapters H.GSobarOxforwel     Pact the HC Treasage and test the HLA and HLB     Cost.Bullet.OutboundAdapter     Write messages that event to a Tite     Pact.Bullet.Adapters To the CDR system value     Cost.Bullet.Bullet.OutboundAdapter     Lost.Bullet.Bullet.OutboundAdapter | patule<br>1 1037                  |
| Business Operations                                                                                                    | EnsBb34.7.Operation.70POperation                                                                                                    |                                                                                                    |                                                                                                    |                                   |
| Anny                                                                                                    | Carcel Capy Remove Charg                                                                                                    | e Cass Vistances                                                                                                    | Hatary Queve                                                                                                    | Test Heb                          |
| Name:<br>Comment:<br>Schedule:<br>Cetepory:<br>Class:<br>Description:<br>Brebled:<br>Perepround:<br>Log Trace Events:<br>Deschvity Timeout:<br>Pool Size: | General Settings  DDOutsurd  Send the rs_7 nessages to the CDR system via  DR  FineLa KL7.Operator TOPOperator  Accepts HL7 Messages and forwards them to a remote IP address, reading a response HL2 Message object returned from the remote IP address if the CetReply setting is enabled. | Adapter Class:<br>RaplyCodeActions:<br>NoFailWhileDoconnected:<br>Separators:<br>Search Table Class:<br>DefCharthooding:<br>Alert Rathy Grace Period:<br>Retry Streivel:<br>Rature Timeout:<br>Alert On Error:<br>Archive 10:<br>Franking:<br>IP Address:<br>Norv. | Specific Settings<br>FreiLis KLT Adapter TCPOutbound-Adapter<br>Pase V<br>P-12<br>Luton<br>5<br>6<br>1<br>Tour V<br>Frees V<br>ULP<br>108 45 101                                                                                                    |                                   |
|                                                                                                    |                                                                                                    | Port:<br>Response Timeout:<br>Stay Connected:<br>Connect Timeout:<br>Reconnect Retry:<br>Get Reply:<br>Read Timeout:<br>SSL Cenfig:                                                                                                    | 6<br>5<br>6<br>7<br>8<br>7<br>10<br>7<br>10<br>8<br>7<br>10<br>8                                                                                                    |                                   |

Figure 5-13: EDROutbound configuration screen

NOTE: In Table 5-9, only the settings shown in *italics* (*IPAddress* and *Port*) should be changed.

All other settings are configured correctly. The default values should not be changed.

Table 5-9: EDROutbound settings

| Setting | Value                                                     | Comments                              |
|---------|-----------------------------------------------------------|---------------------------------------|
| Name    | EDROutbound                                               | (This setting should not be changed.) |
| Comment | Sends the HL7<br>messages to the EDR<br>system via TCP/IP | (This setting should not be changed.) |

| Setting          | Value                                                                                                    | Comments                                                                                                    |
|------------------|----------------------------------------------------------------------------------------------------|----------------------------------------------------------------------------------------------------|
| Schedule         | <blank></blank>                                                                                                    | The Start/Stop schedule associated with this item.                                                                                                    |
|                  |                                                                                                    | (This setting should not be changed.)                                                                                                    |
| Category         | EDR                                                                                                    | A grouping for pieces of a production<br>that can be used to filter views for a<br>production.                                                                                                    |
|                  |                                                                                                    | (This setting should not be changed.)                                                                                                    |
| Class            | EnsLib.HL7.Operation.                                                                                                    |                                                                                                    |
|                  |                                                                                                    | (This setting should not be changed.)                                                                                                    |
| Description      | Accepts HL7 Messages<br>and forwards them to a<br>remote IP address,<br>reading a response<br>HL7 Message object<br>returned from the<br>remote IP address if<br>the GetReply setting is<br>enabled. | (This setting should not be changed.)                                                                                                    |
| Enabled          | Checked                                                                                                    | This item is enabled when this production is started.<br>(This setting should not be changed.)                                                                                                    |
| Foreground       | Unchecked                                                                                                    | Do not run this item in a foreground<br>process.<br>(This setting should not be<br>changed.)                                                                                                    |
| Log Trace Events | Checked                                                                                                    | Logging of trace events is enabled<br>for troubleshooting purposes. A<br>global variable is used in conjunction<br>with this setting to enable trace<br>events for this production.<br>(This setting should not be<br>changed.) |

| Setting                 | Value                                     | Comments                                                                                                    |
|-------------------------|-------------------------------------------|----------------------------------------------------------------------------------------------------|
| Inactivity Timeout      | 0                                         | Number of seconds that can elapse<br>without activity before this item is<br>marked inactive. A setting of 0<br>disables the inactivity timeout<br>function. |
|                         |                                           | (This setting should not be changed.)                                                                                                    |
| Pool Size               | 1                                         | Number of system jobs that must be allocated to run this business service.                                                                                   |
|                         |                                           | (This setting should not be changed.)                                                                                                    |
| Adapter Class           | EnsLib.HL7.Adapter.<br>TCPOutboundAdapter | (This setting should not be changed.)                                                                                                    |
| ReplyCodeActions        | <blank></blank>                           | List of codes specifying actions to<br>take on receipt of various types of<br>ACK response messages.                                                         |
|                         |                                           | When left blank, DENTRIX default action is to send "AA" in the MSA:1 field.                                                                                  |
|                         |                                           | (This setting should not be changed.)                                                                                                    |
| NoFailwhileDisconnected | False                                     | Do not suspend counting seconds<br>toward FailureTimeout when<br>disconnected.                                                                               |
|                         |                                           | (This setting should not be changed.)                                                                                                    |
| Separators              | ^~\&                                      | The string of separator characters to<br>use in encoding outbound<br>messages. The order is FS, CS, RS,<br>ESC, SS.                                          |
|                         |                                           | changed.)                                                                                                    |
| Search Table Class      | <blank></blank>                           | No search table is being used.                                                                                                    |
|                         |                                           | (This setting should not be changed.)                                                                                                    |
| DefCharEncoding         | Latin1                                    | The default character encoding used<br>when reading or writing HL7<br>messages.                                                                              |
|                         |                                           | (This setting should not be changed.)                                                                                                    |

IHSProduction Configuration

| Setting                  | Value        | Comments                                                                                                    |
|--------------------------|--------------|----------------------------------------------------------------------------------------------------|
| Alert Retry Grace Period | 5            | When <b>Alert On Error</b> is set to True,<br>refrain from alerting if the error is not<br>from ProcessInput() and the service<br>succeeds again within this number of<br>seconds. |
|                          |              | (This setting should not be changed.)                                                                                                    |
| Retry Interval           | 5            | How frequently to retry access to the output system.                                                                                                    |
|                          |              | (This setting should not be changed.)                                                                                                    |
| Failure Timeout          | -1           | How long to keep retrying before giving up and returning an error code.                                                                                                    |
|                          |              | (This setting should not be changed.<br>Note that the setting is <i>negative</i> 1.)                                                                                               |
| Alert On Error           | True         | Send an alert message whenever an error occurs here.                                                                                                    |
| Archive IO               | False        | The adapter does not log each input<br>and output communication with the<br>external system to the Ensemble I/O<br>archive.                                                        |
|                          |              | (This setting should not be changed.)                                                                                                    |
| Framing                  | MLLP         | Minimal Lower Level Protocol.<br>Frame each HL7 message with<br>ASCII(11) prefix and ASCII(28,13)<br>suffix.                                                                       |
|                          |              | changed.)                                                                                                    |
| IP Address               | 198.45.6.101 | IP address of the Dentrix Server                                                                                                    |
| Port                     | 5027         | Port number for the Dentrix Server<br>Inbound messages. The default<br>setting is 5027                                                                                             |
| Response Timeout         | 5            | Number of seconds to wait for a response to begin arriving from the remote system after sending a request.                                                                         |
|                          |              | (This setting should not be changed.)                                                                                                    |

| Setting         | Value           | Comments                                                                                                    |
|-----------------|-----------------|----------------------------------------------------------------------------------------------------|
| Stay Connected  | -1              | Never disconnect                                                                                                    |
|                 |                 | (This setting should not be changed.<br>Note that the setting is <i>negative</i> 1.)                                                                                                    |
| Connect Timeout | 5               | Number of seconds to wait on each connection attempt.                                                                                                    |
|                 |                 | (This setting should not be changed.)                                                                                                    |
| Reconnect Retry | 5               | Number of retries before dropping<br>the connection and trying to<br>reconnect again. If set to 0, never<br>disconnect.                                                                                                    |
|                 |                 | (This setting should not be changed.)                                                                                                    |
| Get Reply       | True            | Wait to read ACK or other reply message from socket before returning.                                                                                                    |
|                 |                 | (This setting should not be changed.)                                                                                                    |
| Read Timeout    | 5               | Number of seconds to wait for each<br>successive incoming TCP read,<br>following receipt of initial data from<br>remote TCP port.                                                                                                    |
|                 |                 | (This setting should not be changed.)                                                                                                    |
| SSL Config      | <blank></blank> | The name of an existing Secure<br>Socket Layer/Transport Layer<br>Security (SSL/TLS) system<br>configuration set to use SSL/TLS,<br>configured using the system portal's<br>Security Management page. May<br>include a certificate password after a<br>" " character for inbound<br>connections.<br>Left blank because SSL is not being<br>used |
|                 |                 | (This setting should not be changed.)                                                                                                    |

### 4.7.3 BadMessages Settings

| INTERSYSTE                                                                                                    | Ucensed to                                                                                              | ele Configuratio     | a <b>n</b><br>Sian Health Service |               |                                                                                                    | e                                                                                                    | - 1                                                                                                    |                                                                                                    |                                                                                                    | Sever EDRWIN<br>Instance CAEH<br>Over Unknow                       | IDEV<br>E<br>nUser |
|----------------------------------------------------------------------------------------------------|----------------------------------------------------------------------------------------------------|----------------------|-----------------------------------|---------------|----------------------------------------------------------------------------------------------------|----------------------------------------------------------------------------------------------------|----------------------------------------------------------------------------------------------------|----------------------------------------------------------------------------------------------------|----------------------------------------------------------------------------------------------------|--------------------------------------------------------------------|--------------------|
| (Ensemble) > [Poblaci                                                                                                    | ions]                                                                                                   |                      |                                   |               |                                                                                                    |                                                                                                    |                                                                                                    |                                                                                                    | Namanjiaba! En                                                                                                    | ISRPILS 👻 Colto                                                    | ×                  |
| BADE.IHSProduction<br>Production Running                                                                                                    | Busin                                                                                                   | ess Services         | Busine                            | is Processe   | 5                                                                                                    | Business O                                                                                                    | perations                                                                                                    |                                                                                                    |                                                                                                    |                                                                    | Í                  |
| BADE Adapters HLD<br>adview exercision from the BAD<br>bruck HL7 Adapter TCPIn<br>cost reesages from the EDR sys                                           | Antolikowski -<br>d HEB globak -<br>boundkdapter<br>em via 10/12                                        | Diffound             | T BACK RDW                        | HessageRoutin |                                                                                                    |                                                                                                    |                                                                                                    | BACK Adapt<br>Place the In<br>Enclish Flac<br>Write mess<br>Decision of the<br>Enclish Char<br>Enclish Char<br>Enclish Char | Inn. HLOGister/Outboo<br>17 message into the F<br>Outbound-Malater<br>ages that erred to a th<br>Adapter TOPOutbound<br>UP messages to the ED<br>ADatbound-Malater | nd<br>LA and HLB globals<br>Ik<br>Mageler<br>Sit system via 107/32 |                    |
| Business Operations                                                                                                    | Enstlb.Ht7.0p                                                                                           | malian AlkeOpera     | lim                               |               |                                                                                                    |                                                                                                    |                                                                                                    |                                                                                                    |                                                                                                    |                                                                    |                    |
| Apply                                                                                                    | Cancel                                                                                                  | Caey                 | Renove                            | Change        | Cass                                                                                                    | instances                                                                                                    | Katory                                                                                                    |                                                                                                    | Queve                                                                                                    | Test                                                               | Keb                |
| Name:<br>Comment:<br>Schedule:<br>Category:<br>Class:<br>Description:<br>Brabled:<br>Poreground:<br>Log Trace Events:<br>Instrivity Timeout:<br>Pool Size: | General Settin<br>Belliessages<br>Vite ressages that<br>COR<br>Ensub HC7.Operates<br>N/A<br>P<br>P<br>P | 95<br>ened to a file |                                   |               | Adapter /<br>Pile Nam<br>AutoBetc<br>Separato<br>Search T<br>DefCharl<br>Alert Ref<br>Periodi<br>Refry Int<br>Palure T<br>Alert On<br>Archive I<br>Framing:<br>Nie Petrifi | Class:<br>El<br>El El<br>Encologo<br>tros<br>able Class:<br>brook<br>class:<br>brook<br>enval:<br>brook<br>Brook<br>Brook<br>Brook<br>Brook<br>Brook | Specific Setti<br>(main fie Outwood)<br>Satissagefie<br>Pate (*)<br>Pate (*)<br>Pate (*)<br>S<br>S<br>S<br>S<br>S<br>S<br>S<br>S<br>S<br>S<br>S<br>S<br>S<br>S<br>S<br>S<br>S<br>S<br>S | ings<br>Add.dapter                                                                                                    |                                                                                                    |                                                                    |                    |
|                                                                                                    |                                                                                                    |                      |                                   |               | Charset:                                                                                                    |                                                                                                    | Default                                                                                                    |                                                                                                    |                                                                                                    |                                                                    |                    |
|                                                                                                    |                                                                                                    |                      |                                   |               | Open Tin                                                                                                    | negut:                                                                                                    | •                                                                                                    |                                                                                                    |                                                                                                    |                                                                    |                    |

Figure 5-14: BadMessages configuration screen

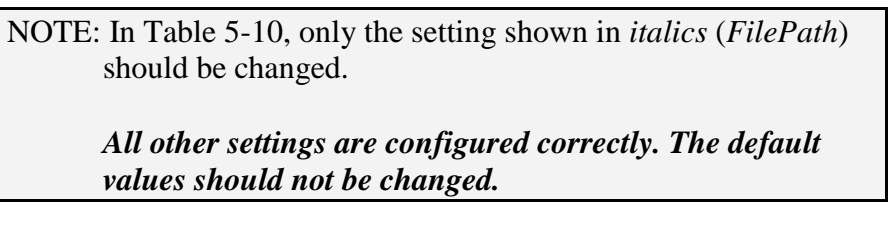

| Table 5-10 | BadMessages | settings |
|------------|-------------|----------|
|------------|-------------|----------|

| Setting  | Value                                | Comments                                                                                       |
|----------|--------------------------------------|------------------------------------------------------------------------------------------------|
| Name     | BadMessages                          | (This setting should not be changed.)                                                          |
| Comment  | Write messages that erred to a file. | (This setting should not be changed.)                                                          |
| Schedule | <blank></blank>                      | The Start/Stop schedule associated with<br>this item.<br>(This setting should not be changed.) |

| Setting             | Value                                  | Comments                                                                                                    |  |  |
|---------------------|----------------------------------------|----------------------------------------------------------------------------------------------------|--|--|
| Category            | EDR                                    | A grouping for pieces of a production that can be used to filter views for a production.                                                                                                    |  |  |
|                     |                                        | (This setting should not be changed.)                                                                                                    |  |  |
| Class               | EnsLib.HL7.Operation.<br>FileOperation | (This setting should not be changed.)                                                                                                    |  |  |
| Description         | <blank></blank>                        | (This setting should not be changed.)                                                                                                    |  |  |
| Enabled             | Checked                                | This item is enabled when this production is started.                                                                                                    |  |  |
|                     |                                        | (This setting should not be changed.)                                                                                                    |  |  |
| Foreground          | Unchecked                              | Do not run this item in a foreground process.                                                                                                    |  |  |
|                     |                                        | (This setting should not be changed.)                                                                                                    |  |  |
| Log Trace Events    | Checked                                | Logging of trace events is enabled for<br>troubleshooting purposes. A global<br>variable is used in conjunction with this<br>setting to enable trace events for this<br>production.                |  |  |
|                     |                                        | (This setting should not be changed.)                                                                                                    |  |  |
| Inactivity Timeout  | 0                                      | Number of seconds that can elapse<br>without activity before this item is<br>marked inactive. A setting of 0 disables<br>the inactivity timeout function.<br>(This setting should not be changed.) |  |  |
| Pool Size           | 1                                      | Number of system jobs that must be                                                                                                    |  |  |
|                     |                                        | allocated to run this business service.                                                                                                    |  |  |
|                     |                                        | (This setting should not be changed.)                                                                                                    |  |  |
| Adapter Class       | EnsLib.File.<br>OutboundAdapter        | (This setting should not be changed.)                                                                                                    |  |  |
| File Name           | BadMessageFile                         | Name of output file for bad messages.                                                                                                    |  |  |
|                     |                                        | The default is blank.                                                                                                    |  |  |
| AutoBatchParentSegs | False                                  | No batch messages.                                                                                                    |  |  |
|                     |                                        | (This setting should not be changed.)                                                                                                    |  |  |
| Separators          | ^~\&                                   | The string of separator characters to use<br>in encoding outbound messages. The<br>order is FS, CS, RS, ESC, SS.                                                                                   |  |  |
|                     |                                        | (This setting should not be changed.)                                                                                                    |  |  |

| Setting                     | Value                                                     | Comments                                                                                                    |  |  |
|-----------------------------|-----------------------------------------------------------|----------------------------------------------------------------------------------------------------|--|--|
| Search Table Class          | <blank></blank>                                           | No search table being used.                                                                                                    |  |  |
|                             |                                                           | (This setting should not be changed.)                                                                                                    |  |  |
| DefCharEncoding             | Latin1                                                    | The default character encoding used when reading or writing HL7 messages.                                                                                                    |  |  |
|                             | _                                                         | (This setting should not be changed.)                                                                                                    |  |  |
| Alert Retry Grace<br>Period | 5                                                         | When <b>Alert On Error</b> is set to True,<br>refrain from alerting if the error is not<br>from ProcessInput() and the service<br>succeeds again within this number of<br>seconds. |  |  |
|                             |                                                           | (This setting should not be changed.)                                                                                                    |  |  |
| Retry Interval              | 5                                                         | How frequently to retry access to the output system.                                                                                                    |  |  |
|                             |                                                           | (This setting should not be changed.)                                                                                                    |  |  |
| Failure Timeout             | -1                                                        | How long to keep retrying before giving up and returning an error code.                                                                                                    |  |  |
|                             |                                                           | (This setting should not be changed.)                                                                                                    |  |  |
| Alert On Error              | True                                                      | Send an Alert message whenever an error occurs here.                                                                                                    |  |  |
|                             |                                                           | (This setting should not be changed.)                                                                                                    |  |  |
| Archive IO                  | False                                                     | The adapter does not log each input an output communication with the external system to the Ensemble I/O archive.                                                                  |  |  |
|                             |                                                           | (This setting should not be changed.)                                                                                                    |  |  |
| Framing                     | AsciiLF                                                   | Frame each HL7 message with<br>ASCII(10) (Linefeed) separating each<br>message from the next.                                                                                      |  |  |
|                             |                                                           | (This setting should not be changed.)                                                                                                    |  |  |
| File Path                   | <path server="" to="" where<br="">EIE resides.&gt;</path> | Path where bad messages can be stored<br>for later review. In Windows the default<br>is C <sup>©</sup> TEMP and in UNIX the default is<br>/tmp                                     |  |  |
| Overwrite                   | False                                                     | Append the file.                                                                                                    |  |  |
|                             |                                                           | (This setting should not be changed.)                                                                                                    |  |  |
| Charset                     | Default                                                   | Character set used to translate output to the file.                                                                                                    |  |  |
|                             |                                                           | (This setting should not be changed.)                                                                                                    |  |  |

| Setting        | Value | Comments                                                           |
|----------------|-------|--------------------------------------------------------------------|
| Open Timeout 5 |       | Number of seconds to wait on each attempt to open the output file. |
|                |       | (This setting should not be changed.)                              |

### 4.7.4 EmailAlert Settings

| INTERSYSTE                                                                                                    | Ensemble Configuration                                                                                                    |                                                             | B B B B B B B B B B B B B B B B B B B                                  |  |  |
|----------------------------------------------------------------------------------------------------|----------------------------------------------------------------------------------------------------|-------------------------------------------------------------|------------------------------------------------------------------------|--|--|
| [Ensemble] > [Product                                                                                                    | ions)                                                                                                    |                                                             | Namespace: ENSAPIIIS M Go to:                                          |  |  |
| BADE.IHSProduction<br>Production Running                                                                                                    | Business Services Business Proc                                                                                                    | esses Bus                                                   | iness Operations                                                       |  |  |
| BICE Adapter, R.C.C.Ratelinianal (Control and Control and Control |                                                                                                    |                                                             |                                                                        |  |  |
| Business Operations<br>Appy                                                                                                    | Enstitu Estail Alert Operation<br>Cancel Cooy Renove C                                                                                                    | hange Class   Insta                                         | nces Matory Queue Yost Melp                                            |  |  |
|                                                                                                    | General Settings                                                                                                    |                                                             | Specific Settings                                                      |  |  |
| Name:                                                                                                    | EnalAiet                                                                                                    | Adapter Class:                                              | Brail & Ethel Outbourt4-depter                                         |  |  |
| Comments                                                                                                    |                                                                                                    | Alert Retry<br>Grace Periodi                                | 8                                                                      |  |  |
| Schedule:                                                                                                    |                                                                                                    | Retry Sitterval:                                            | 8                                                                      |  |  |
| Category:                                                                                                    | EDR                                                                                                    | Pailure<br>Timeout:                                         | 25                                                                     |  |  |
| Class:                                                                                                    | Ensue EMail AlertOperation                                                                                                    | Alert On Error:                                             | False H                                                                |  |  |
| Description:                                                                                                    | Simple EMail Alert Operation. To handle Alert messages by<br>sending an EMail, configure an Operation in your Productio<br>named Ens.Alert using this class. Ensemble sends all<br>AlertRequest messages to whatever Production Item is<br>named Ens.Alert. (If there is no item named Ens.Alert then<br>all AlertRequest messages are merely recorded in the<br>Ensemble Event Log.) | n Arthive 10:<br>SMTP Server:<br>SMTP Port:<br>Credentials: | Falae (m)<br>eoperiner /te-milliong<br>25                              |  |  |
| Enabled:                                                                                                    |                                                                                                    |                                                             | PICHARD, A. HARFFORMIC. con, Liyananoto@hotmail.com, HITCHELL.E. VEDBE |  |  |
| Foregrounds                                                                                                    |                                                                                                    | Recipienti                                                  | ngithe.gov                                                             |  |  |
| Log Trace Events:                                                                                                    |                                                                                                    |                                                             |                                                                        |  |  |
| Inactivity Timeout:                                                                                                    | •                                                                                                    |                                                             |                                                                        |  |  |
| Pool Size:                                                                                                    |                                                                                                    | Cei                                                         |                                                                        |  |  |
|                                                                                                    |                                                                                                    | From:                                                       | EnergetTI@Rhis wr.cows                                                 |  |  |

Figure 5-15: EmailAlert configuration screen

NOTE: In Table 5-11, only the settings shown in *italics* (*SMTP Server, Credentials, Recipient,* and *Cc*) should be changed.

All other settings are configured correctly. The default values should not be changed.

| Setting | Value      | Comments                              |
|---------|------------|---------------------------------------|
| Name    | EmailAlert | (This setting should not be changed.) |

| Setting     | Value                                                                                                    | Comments                                                                                            |  |  |
|-------------|----------------------------------------------------------------------------------------------------|----------------------------------------------------------------------------------------------------|--|--|
| Comment     | <blank></blank>                                                                                                    | Additional information<br>pertaining to this business<br>class.<br>(This setting should not be      |  |  |
|             |                                                                                                    |                                                                                                    |  |  |
| Schedule    | <pre><br/>cblank&gt;</pre>                                                                                                    | (This setting should not be                                                                         |  |  |
|             |                                                                                                    | changed.)                                                                                           |  |  |
| Category    | EDR                                                                                                    | A grouping for pieces of a production that can be used to filter views for a production.            |  |  |
|             |                                                                                                    | (This setting should not be changed.)                                                               |  |  |
| Class       | EnsLib.Email.AlertOperation                                                                                                    | (This setting should not be changed.)                                                               |  |  |
| Description | Simple EMail Alert Operation. To<br>handle Alert messages by sending<br>an EMail, configure an Operation in<br>your Production named Ens.Alert<br>using this class. Ensemble sends<br>all AlertRequest messages to<br>whatever Production Item is named<br>Ens.Alert. (If there is no item<br>named Ens.Alert then all<br>AlertRequest messages are merely<br>recorded in the Ensemble Event<br>Log.) | (This setting should not be changed.)                                                               |  |  |
| Enabled     | Checked                                                                                                    | This item is enabled when<br>this production is started.<br>(This setting should not be<br>changed) |  |  |
|             |                                                                                                    | changed.)                                                                                           |  |  |
| Foreground  | Unchecked                                                                                                    | Do not run this item in a<br>foreground process.<br>(This setting should not be<br>changed.)        |  |  |

| Setting                     | Value                       | Comments                                                                                                    |
|-----------------------------|-----------------------------|----------------------------------------------------------------------------------------------------|
| Log Trace Events            | Checked                     | Logging of trace events is<br>enabled for troubleshooting<br>purposes. A global variable<br>is used in conjunction with<br>this setting to enable trace<br>events for this production.<br>(This setting should not be                |
|                             |                             | changed.)                                                                                                    |
| Inactivity Timeout          | 0                           | Number of seconds that can<br>elapse without activity<br>before this item is marked<br>inactive. A setting of 0<br>disables the inactivity<br>timeout function.<br>(This setting should not be<br>changed)                           |
| Pool Sizo                   | 1                           | Number of cyctom jobs that                                                                                                    |
| F001 512e                   |                             | (This setting should not be changed.)                                                                                                    |
| Adapter Class               | EnsLib.File.OutboundAdapter | (This setting should not be changed.)                                                                                                    |
| Alert Retry Grace<br>Period | 5                           | When <b>Alert On Error</b> is set<br>to True, refrain from alerting<br>if the error is not from<br>ProcessInput() and the<br>service succeeds again<br>within this number of<br>seconds.<br>(This setting should not be<br>changed.) |
| Retry Interval              | 5                           | How frequently to retry                                                                                                    |
|                             |                             | access to the output system.<br>(This setting should not be<br>changed.)                                                                                                    |
| Failure Timeout             | 25                          | How long to keep retrying<br>before giving up and<br>returning an error code.<br>(This setting should not be<br>changed.)                                                                                                    |

| Setting        | Value                                            | Comments                                                                                                    |
|----------------|--------------------------------------------------|----------------------------------------------------------------------------------------------------|
| Alert On Error | False                                            | Do not send an Alert<br>message when an error<br>occurs here.                                                                                                    |
|                |                                                  | (This setting should not be changed.)                                                                                                    |
| Archive IO     | False                                            | The adapter does not log<br>each input and output<br>communication with the<br>external system to the<br>Ensemble I/O archive.                                                                                                    |
|                |                                                  | (This setting should not be changed.)                                                                                                    |
| SMTP Server    | SMTPRE.IHS.GOV                                   | IP address of SMTP server<br>to send mail to. For HIS<br>Direct Sites connected to the<br>HIS.GOV Intranet, the<br>default is<br>SMTPRE.IHS.GOV<br>Note: Timeouts for                                                                                                    |
|                |                                                  | connecting and sending mail<br>can be more than 10<br>minutes.                                                                                                    |
| SMTP Port      | 25                                               | The Port ID on the SMTP server to send mail to.                                                                                                    |
|                |                                                  | (This setting should not be changed.)                                                                                                    |
| Credentials    | <id></id>                                        | ID name of the credential set<br>used to access the SMTP<br>server.The default is blank                                                                                                    |
| Recipient      | <one addresses="" e-mail="" more="" or=""></one> | E-mail address(es) of a<br>recipient or list of recipients<br>that will be added to the To:<br>list of each e-mail message<br>sent. This is automatically<br>generated when e-mail<br>addresses are entered using<br>the EIE Management<br>Portal.Multiuple addresses<br>can be included. Addresses<br>should be separated by<br>commas. |

| Setting | Value                                            | Comments                                                                                                    |
|---------|--------------------------------------------------|----------------------------------------------------------------------------------------------------|
| CC      | <one addresses="" e-mail="" more="" or=""></one> | <i>E-mail address(es) of a</i><br>recipient or list of recipients<br>that will be added to the To:<br>list of each e-mail message<br>sent. This is automatically<br>generated when e-mail<br>addresses are entered using<br>the EIE Management Portal.<br>Multiuple addresses can be<br>included. Addresses should<br>be separated by commas. |
| From    | EnsembleEDR@RPMS.WINDOWS                         | The Site should be identified in the email address.                                                                                                    |
|         |                                                  | Example:<br>EnsembleEDR@MySiteNam<br>e.IHS.GOV                                                                                                    |

# 5.0 IHSProduction Export

NOTE: Once your production is fully operational, each site should produce an export of their IHSProduction and save the file in a safe location. In the event that your site has a full system failure, you can recover all of your default operation settings by importing this saved file. You should make sure the file name contains the date and time stamp of the export.

# 5.1 Open Ensemble Studio

In a Windows environment, right-click the Ensemble Cube in the lower right corner and click **Studio**. Type your login ID and password.

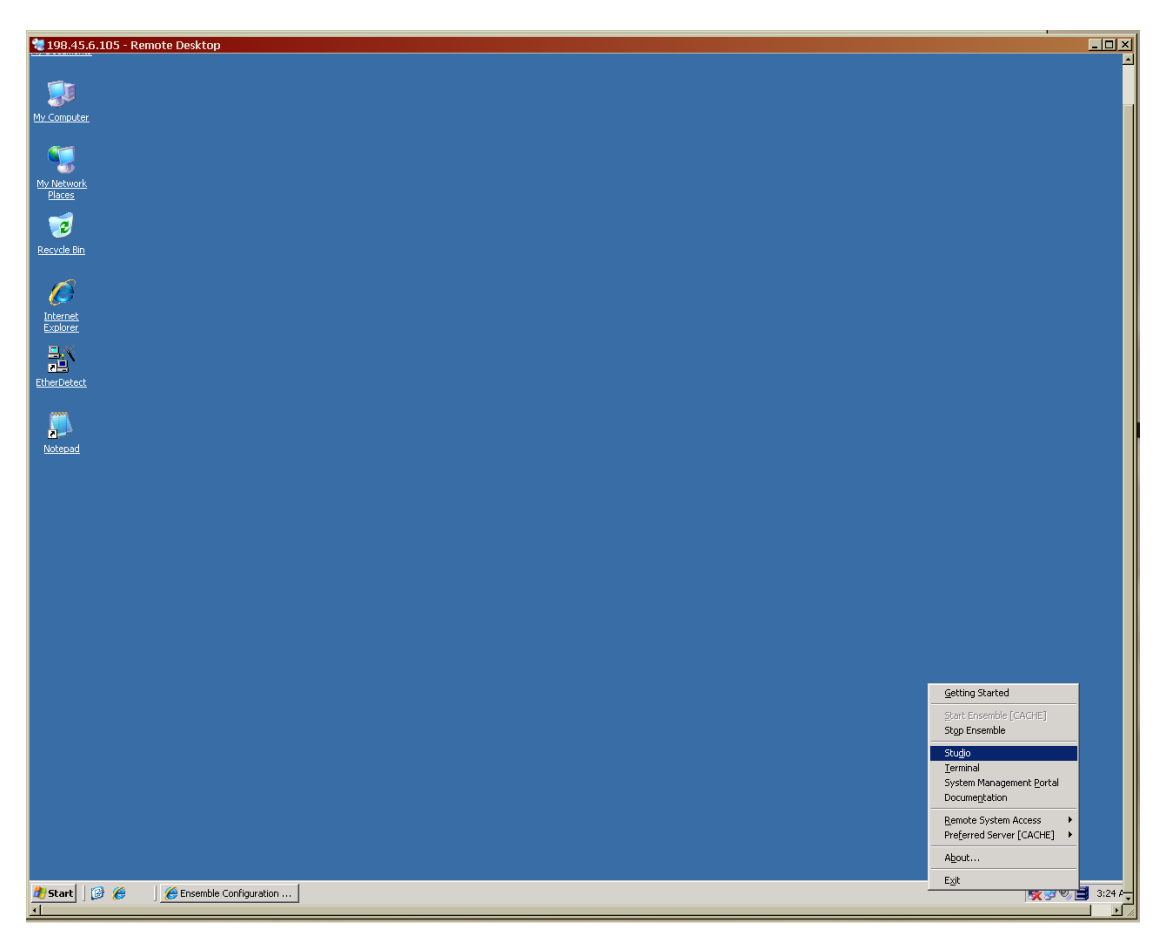

Figure 6-1: Opening Ensemble Studio

## 5.2 Select the Proper Namespace

The namespace should be ENSRPMS.

1. On the File menu, click Change Namespace.

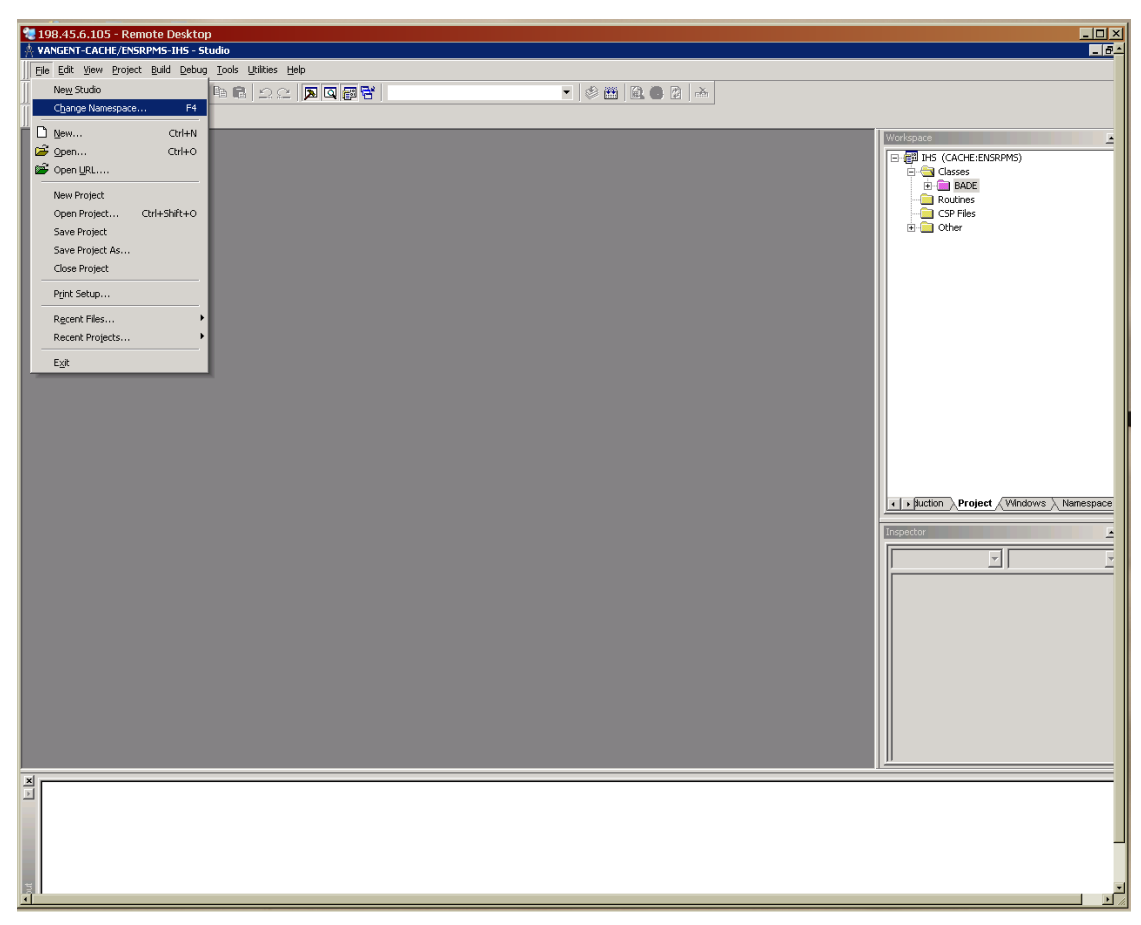

Figure 6-2: Change Namespace menu option

2. In the **Namespace** list, click **ENSRPMS**.

| 198.45.6.105 - Remote Desktop<br>VANGENT-CACHE/ENSRPM5-1H5 - Studio |                                                                                                    | × |
|---------------------------------------------------------------------|----------------------------------------------------------------------------------------------------|---|
| Eile Edit Yiew Project Build Debug Tools Utilities Help             |                                                                                                    |   |
| . <b>6.80 8 4 → 3 6 8 9 2 8 0 8 7</b>                               | - Ø 🛗 🔯 📥                                                                                                    |   |
| 物質な自た物価                                                             |                                                                                                    |   |
|                                                                     | Cache Connection Manager         Select a Cache server and namespace from the list and enter your username and password.         Server:         FACHE (locathost(1972))         Cannect         Namespace:         SSYS         DepOrt         DepOrt         ENSPENSE         FACHE (locathost(1972))         Cannect         Namespace:         SSYS         DepOrt         ENSPENSE         FACHE (locathost(1972))         Connect         Namespace:         SSYS         DepOrt         ENSPENSE         FACHE (locathost(1972))         Connect         Namespace:         SSYS         Deport         Dispense         FACHE (locathost(1972))         Cancel |   |
|                                                                     |                                                                                                    |   |
|                                                                     |                                                                                                    |   |
|                                                                     |                                                                                                    |   |
| 1919                                                                |                                                                                                    |   |
| <u> </u>                                                            |                                                                                                    |   |

Figure 6-3: Selecting the ENSRPMS namespace

# 5.3 Open the project

Ensure that the EDR\_ENSRPMS project is open.

- 1. On the File menu, click Open Project.
- 2. In the **Open** dialog box, select **EDR\_ENSRPMS**, and click **Open**.

| A EDR_ENSRPMS (EP    | SEMBLE2008:                                                                | ENSRPMS)ENSEMBLE2                            | 008/ENSRPMS-EDR_ENSRI | PMS - Studio |           |   | <b>.</b> 7 🗙                                                                                                    |
|----------------------|----------------------------------------------------------------------------|----------------------------------------------|-----------------------|--------------|-----------|---|----------------------------------------------------------------------------------------------------|
| Eile Edit View Proje | ct <u>B</u> uild <u>D</u> ebug                                             | <u>T</u> ools <u>U</u> tilities <u>H</u> elp |                       |              |           |   |                                                                                                    |
| ]] D,   🖻, 🖬 🗿 🚳     | ← ⇒   % □                                                                  | h 🖻   그 그   🏹 🖡                              | a 📾 🖶                 |              | - 🖉 🏙 🖻 🖲 | 2 |                                                                                                    |
| 格 輝 柿 田 た お          | 1 <b>'n</b>                                                                |                                              |                       |              |           |   |                                                                                                    |
|                      | 🗖 Open                                                                     |                                              |                       |              |           |   | Workspace X                                                                                                    |
|                      | Look in:<br><b>EDR_ENSRP</b><br>留EDR_Interfac<br>留EDR_portal.pr<br>词HS.prj | ENSRPMS<br>MS.prj<br>e.prj<br>i              |                       |              |           |   | Adapters     Adapters     Adapters     Susiness Operations     Business Processes     Data Transformations     Productions     Productions     Dashboards |
|                      | File name:                                                                 | EDR_ENSRPMS.prj                              |                       | •            | Open      |   | Production Project                                                                                                    |
|                      | Files of type:                                                             | Project (*.prj)                              |                       | •            | Cancel    |   | Inspector                                                                                                    |
|                      | 🔲 Open as read-                                                            | only                                         |                       |              |           |   | <u> </u>                                                                                                    |
|                      |                                                                            |                                              |                       |              |           |   |                                                                                                    |

Figure 6-4: Opening the EDR\_ENSRPMS project

# 5.4 Export the IHSProduction

1. On the Tools menu, click Export.

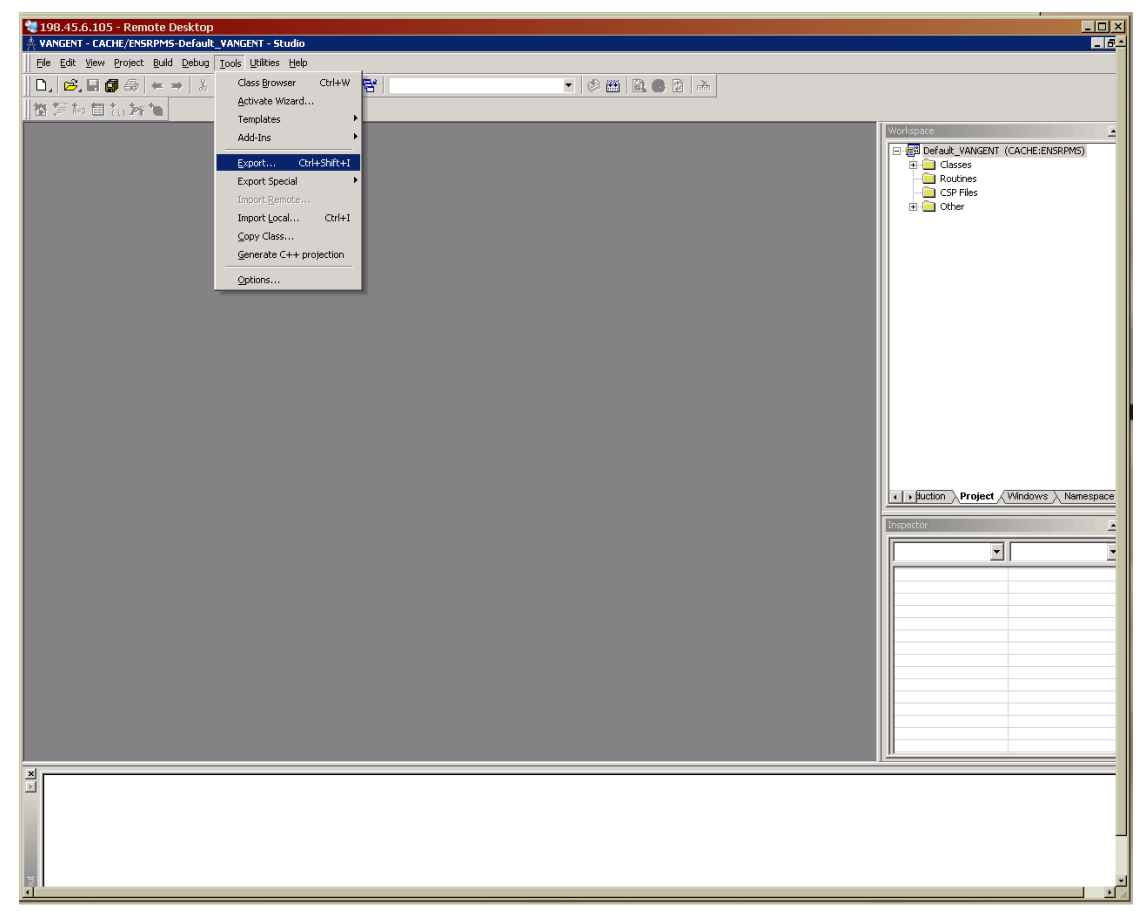

Figure 6-5: Export menu option

- 2. In the **Export** dialog box, ensure that the **Export current Project** box is selected.
- 3. Click **Export to Local File**. Type the path and file name in the text box, and then click **OK**..

Figure 6-6: **Export** dialog box

When the system finishes compiling, "Export finished successfully" is displayed in the **Result** pane.

For completeness, this process may also be performed in the %SYS namespace for the project EDR\_SYS. This is not necessary, however, because the production settings will not be modified in the %SYS namespace, so the export file will be identical to the EDE\_SYS.XML file used to import the system items.

# 6.0 IHSProduction Start

# 6.1 Starting the production

Log on to the EIE Management Portal by opening Internet Explorer and navigating to <a href="http://(server:port)/csp/ensrpms/BADE.Zen.Home.cls">http://(server:port)/csp/ensrpms/BADE.Zen.Home.cls</a>

| Login ENSEMBLE2008 - Microsoft Internet Expl                                                 | orer                                                            |                      |
|----------------------------------------------------------------------------------------------|-----------------------------------------------------------------|----------------------|
| Eile Edit View Favorites Tools Help                                                          |                                                                 |                      |
| Address a http://localhost:57774/csp/ensrpms/BADE.Zen.Pr                                     | roductionMonitor.cls                                            | 🔽 🄁 Go 🛛 Links 🎽 📆 🗸 |
| U.S. Department of Health and<br>Indian Health Se<br>The Federal Health Program for American | d Human Services<br><b>Prvice</b><br>Indians and Alaska Natives |                      |
|                                                                                              | Please enter your user name and password to login:              |                      |
|                                                                                              |                                                                 |                      |
|                                                                                              | Deservand                                                       |                      |
|                                                                                              | Passworu.                                                       |                      |
|                                                                                              | Login                                                           |                      |
|                                                                                              |                                                                 |                      |
|                                                                                              |                                                                 |                      |
|                                                                                              |                                                                 |                      |
|                                                                                              |                                                                 |                      |
|                                                                                              |                                                                 |                      |
|                                                                                              |                                                                 |                      |
|                                                                                              |                                                                 |                      |
|                                                                                              |                                                                 |                      |
|                                                                                              |                                                                 |                      |
|                                                                                              |                                                                 |                      |
|                                                                                              |                                                                 |                      |
|                                                                                              |                                                                 |                      |
|                                                                                              |                                                                 |                      |
|                                                                                              |                                                                 |                      |
|                                                                                              |                                                                 |                      |
| E Done                                                                                       |                                                                 | Scal intranet        |

Figure 8-1: EIE Management Portal logon page

Log in as a user with sufficient privilege to access the EIE Management Portal and manage the production. (A super user login will have these privileges.)

On the **Production Monitor** page, click **Start Production** to start the BADE.IHSProduction.

# 6.2 Alternative method for starting the production

An alternative method for starting the production is provided by the Ensemble Management Portal.

In Ensemble Studio, click **Ensemble Management** on the **File** menu.

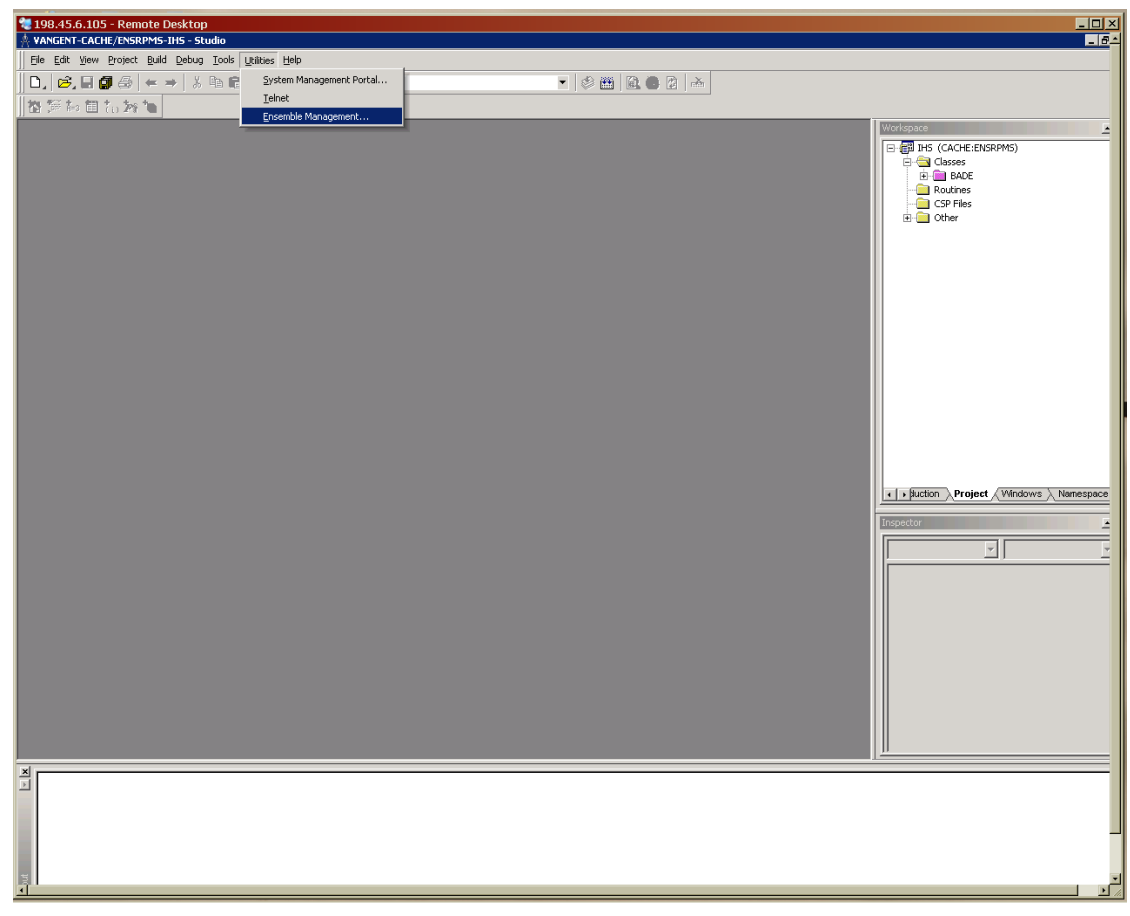

Figure 8-2: Ensemble Management menu option

Or, In the System Management Portal, click **Ensemble Management Portal** under **System Administration**.

| 😻 198.45.6.105 - Remote Desktop<br>ØHome - Windows Internet Explorer                                                                                                    |                                                           |                                                                             |                                                                       |         |  |  |
|----------------------------------------------------------------------------------------------------|-----------------------------------------------------------|-----------------------------------------------------------------------------|-----------------------------------------------------------------------|---------|--|--|
| 😋 🕒 👻 http://localhost:57772/csp/sys/UtilHome.csp?\$ID1=&\$ID2=%5EH                                                                                                    | LA8&ID3=08&NAMESPACE=ENSRPMS                              | ▼ <sup>4</sup> 7 ×                                                          | Live Search                                                           | 2       |  |  |
| Ele Edit View Favorites Tools Help                                                                                                    |                                                           |                                                                             |                                                                       |         |  |  |
| 🛠 🏘 🛗 Home                                                                                                    |                                                           | 6                                                                           | 🔹 🔊 🔹 🖶 🔹 🔂 Page 🔹 🎯                                                  | Tools 👻 |  |  |
| Home   About   Help   Logout<br>Home ]                                                                                                    | al<br>n Health Service                                    |                                                                             | Server: npasedra<br>Instance: CACHE<br>User: <u>VANGENT</u><br>Go to: | •       |  |  |
| System ADMINISTRATION<br>System administration tasks<br>Configuration                                                                                                    | Data MANAGEMENT<br>Database management tasks<br>A Classes | OPERATIONS<br>System operation tasks<br>>>>>>>>>>>>>>>>>>>>>>>>>>>>>>>>>>>> |                                                                       |         |  |  |
| <ul> <li>Security Management</li> <li>Licensing</li> </ul>                                                                                                    | ਡ SQL<br>ਡ Routines                                       | a Backup<br>a Databases                                                     |                                                                       |         |  |  |
| Database Encryption     Ensemble Management Portal                                                                                                    | ➤ Globals                                                 | <ul> <li>Processes</li> <li>Locks</li> <li>Journals</li> </ul>              |                                                                       |         |  |  |
|                                                                                                    |                                                           | <ul> <li>A Shadow Servers</li> <li>Task Manager</li> </ul>                  |                                                                       |         |  |  |
|                                                                                                    |                                                           | <ul> <li>» System Logs</li> <li>» System Usage</li> </ul>                   |                                                                       |         |  |  |
|                                                                                                    |                                                           | CSP Sessions     Background Tasks                                           |                                                                       |         |  |  |
|                                                                                                    |                                                           | <ul> <li>Diagnostic Report</li> </ul>                                       |                                                                       |         |  |  |
| Ensemble Management Portal<br>Go to Ensemble Management Portal.<br><u>www.interSystems.com</u><br><u>@ Copyright</u> 1996-2009 InterSystems Corporation. All Rights Reserved. |                                                           |                                                                             |                                                                       |         |  |  |
|                                                                                                    |                                                           |                                                                             |                                                                       |         |  |  |

Figure 8-3: Starting the Ensemble Management Portal

The namespace should be ENSRPMS.

• In the Namespace list, click ENSRPMS.

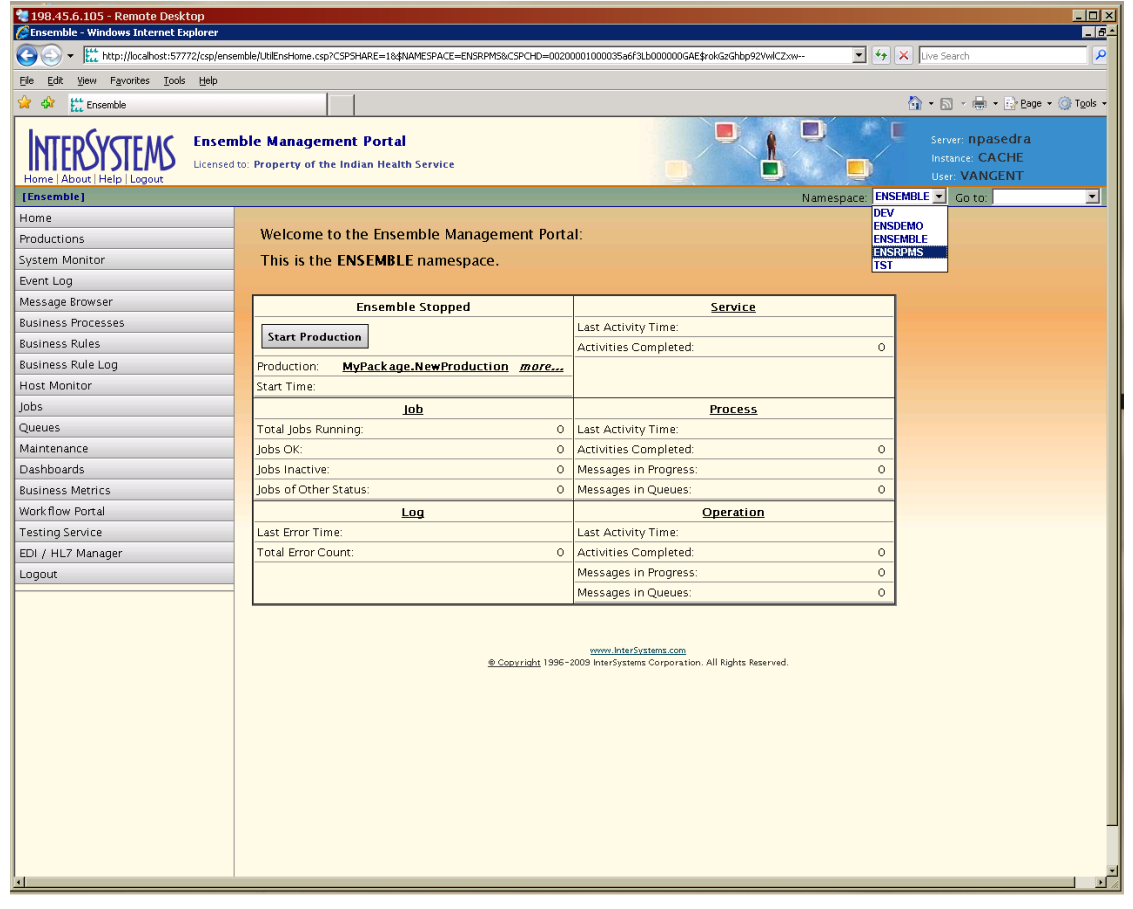

Figure 8-4: Selecting the ENSRPMS namespace

If the BADE.IHSProduction is listed next to **Production** (just below the **Start Production** button), click **Start Production**.

| 🗿 Ensemble - Microsoft Internet Explorer 🛛 🔲 🗖 🔀                                 |                                            |                         |                      |  |  |
|----------------------------------------------------------------------------------|--------------------------------------------|-------------------------|----------------------|--|--|
| Elle Edit View Favorites Iools Help                                              |                                            |                         |                      |  |  |
| Address 🕘 http://localhost:57774/csp/ensrpms/UtilEnsHome.csp?\$NAMESPACE=ENSRPMS |                                            |                         | 🚽 🔁 Go 🛛 Links 🎽 🐑 🗸 |  |  |
| Home   About   Help   Logout   Licensed to: VOE Ensemble Beta Testers            |                                            |                         |                      |  |  |
| [Ensemble]                                                                       |                                            | Namespace: ENSRPMS      | 🗙 Golto:             |  |  |
| Home                                                                             |                                            |                         |                      |  |  |
| Productions                                                                      | Welcome to the Ensemble Management Portal: |                         |                      |  |  |
| System Monitor                                                                   | This is the ENSRPMS namespace.             |                         |                      |  |  |
| Event Log                                                                        |                                            |                         |                      |  |  |
| Message Browser                                                                  | Ensemble Stopped                           | Service                 | ]                    |  |  |
| Business Processes                                                               |                                            | Last Activity Time:     |                      |  |  |
| Business Rules                                                                   | Start Production                           | Activities Completed: 0 | -                    |  |  |
| Business Rule Log                                                                | Production: BADE.IHSProduction more        |                         |                      |  |  |
| Host Monitor                                                                     | Start Time:                                | -                       |                      |  |  |
| Jobs                                                                             | lob                                        | Process                 |                      |  |  |
| Queues                                                                           | Total Jobs Running: 0                      | Last Activity Time:     |                      |  |  |
| Maintenance                                                                      | Jobs OK: 0                                 | Activities Completed: 0 |                      |  |  |
| Dashboards                                                                       | Jobs Inactive: 0                           | Messages in Progress: 0 |                      |  |  |
| Business Metrics                                                                 | Jobs of Other Status: 0                    | Messages in Queues: 0   |                      |  |  |
| Workflow Portal                                                                  | Log                                        | Operation               |                      |  |  |
| Testing Service                                                                  | Last Error Time:                           | Last Activity Time:     |                      |  |  |
| EDI / HL7 Manager                                                                | Total Error Count: 0                       | Activities Completed: 0 | _                    |  |  |
| Logout                                                                           |                                            | Messages in Progress: 0 |                      |  |  |
|                                                                                  |                                            | Messages in Queues: 0   |                      |  |  |
|                                                                                  |                                            |                         |                      |  |  |
|                                                                                  |                                            |                         |                      |  |  |
|                                                                                  |                                            |                         |                      |  |  |
|                                                                                  |                                            |                         |                      |  |  |

Figure 8-5: Selecting BADE.IHSProduction

If the production is blank, or if it is a different production, click the *more* link:

| Ensemble - Microsoft Interne        | et Explorer                                                          |                                                                           |                                                                   |  |  |
|-------------------------------------|----------------------------------------------------------------------|---------------------------------------------------------------------------|-------------------------------------------------------------------|--|--|
| File Edit View Favorites Tools Help |                                                                      |                                                                           |                                                                   |  |  |
| Address Address Address Address     | <br>p/ensrpms/UtilEnsHome.csp?\$NAMESPACE=&CSPSHARE=1                |                                                                           | Go Links » 📆 🗸                                                    |  |  |
|                                     | Ensemble Management Portal<br>Licensed to: VOE Ensemble Beta Testers |                                                                           | Server: PGS6NGYQ91LARL<br>Instance: ENSEMBLE2008<br>User: _SYSTEM |  |  |
| [Ensemble]                          |                                                                      | Namespace: ENSRPMS                                                        | 🖌 🗹 Golto:                                                        |  |  |
| Home                                |                                                                      |                                                                           |                                                                   |  |  |
| Productions                         | Welcome to the Ensemble Management Portal:                           |                                                                           |                                                                   |  |  |
| System Monitor                      | This is the ENSRPMS namespace.                                       |                                                                           |                                                                   |  |  |
| Event Log                           |                                                                      |                                                                           |                                                                   |  |  |
| Message Browser                     | Ensemble Stopped                                                     | Service                                                                   | 7                                                                 |  |  |
| Business Processes                  |                                                                      | Last Activity Time:                                                       | -                                                                 |  |  |
| Business Rules                      | Start Production                                                     | Activities Completed:                                                     | 0                                                                 |  |  |
| Business Rule Log                   | Production: more                                                     |                                                                           | _                                                                 |  |  |
| Host Monitor                        | Start Time:                                                          | _                                                                         |                                                                   |  |  |
| Jobs                                | lob                                                                  | Process                                                                   |                                                                   |  |  |
| Queues                              | Total Jobs Running: 0                                                | Last Activity Time:                                                       |                                                                   |  |  |
| Maintenance                         | Jobs OK: 0                                                           | Activities Completed:                                                     | 0                                                                 |  |  |
| Dashboards                          | Jobs Inactive: 0                                                     | Messages in Progress:                                                     | 0                                                                 |  |  |
| Business Metrics                    | Jobs of Other Status: 0                                              | Messages in Queues:                                                       | 0                                                                 |  |  |
| Work flow Portal                    | Log                                                                  | Operation                                                                 |                                                                   |  |  |
| Testing Service                     | Last Error Time:                                                     | Last Activity Time:                                                       |                                                                   |  |  |
| EDI / HL7 Manager                   | Total Error Count: 0                                                 | Activities Completed:                                                     | 0                                                                 |  |  |
| Logout                              |                                                                      | Messages in Progress:                                                     | <u> </u>                                                          |  |  |
|                                     |                                                                      | Messages in Queues:                                                       | 0                                                                 |  |  |
|                                     | <u>© Copyright</u> 1996-20                                           | www.interSystems.com<br>09 InterSystems Corporation, All Rights Reserved. |                                                                   |  |  |
| ٤́                                  |                                                                      |                                                                           | Scal intranet                                                     |  |  |

Figure 8-6: *more* link
On the Ensemble Productions page, find the row for the BADE.IHSProduction.

| Productions - Microsoft Inter                                   | net Explorer                                                        |                                                                   |
|-----------------------------------------------------------------|---------------------------------------------------------------------|-------------------------------------------------------------------|
| <u>File E</u> dit <u>V</u> iew F <u>a</u> vorites <u>T</u> ools | ; <u>H</u> elp                                                      | A                                                                 |
| Address 🕘 http://localhost:57774/csp                            | /ensrpms/UtilEnsProductions.csp?\$NAMESPACE=ENSRPMS                 | 💽 🄁 Go 🛛 Links 🎽 📆 🔻                                              |
| INTERSYSTEMS                                                    | Ensemble Productions<br>Licensed to: VOE Ensemble Beta Testers      | Server: PGS6NGYQ91LARL<br>Instance: ENSEMBLE2008<br>User: _SYSTEM |
| [Ensemble] > [Productions]                                      | Namespace                                                           | e: ENSRPMS 🔽 Go to: 💌                                             |
| Home                                                            |                                                                     |                                                                   |
| Productions                                                     | Create New Production                                               |                                                                   |
| System Monitor                                                  | Edit, start or stop an Ensemble production                          |                                                                   |
| Event Log                                                       | using the table below: Last update: 2009-03-30 14                   | 1:49:25.855 ⊻ Auto                                                |
| Message Browser                                                 | Film                                                                |                                                                   |
| Business Processes                                              | Filter: Page size: 20 V Items found: 1                              |                                                                   |
| Business Rules                                                  | Production Status Last Start Time Last Stop Time                    |                                                                   |
| Business Rule Log                                               | BADE.IHSProduction Stopped 2009–03–30 14:48:30.863 2009–03–30 14:49 | 2:03.170 <u>Configure</u> <u>Start</u> – <u>Model</u>             |
| Host Monitor                                                    |                                                                     |                                                                   |
| Jobs                                                            |                                                                     |                                                                   |
| Queues                                                          |                                                                     |                                                                   |
| Maintenance                                                     |                                                                     |                                                                   |
| Dashboards                                                      |                                                                     |                                                                   |
| Business Metrics                                                |                                                                     |                                                                   |
| Work flow Portal                                                |                                                                     |                                                                   |
| Testing Service                                                 |                                                                     |                                                                   |
| EDI / HL7 Manager                                               |                                                                     |                                                                   |
| Logout                                                          |                                                                     |                                                                   |
|                                                                 |                                                                     |                                                                   |
|                                                                 |                                                                     |                                                                   |
|                                                                 |                                                                     |                                                                   |
| 🕘 Done                                                          |                                                                     | S Local intranet                                                  |

Figure 8-7: Configuring BADE.IHSProduction

Click **Start**, then click **OK** in the confirmation dialog box.

Click **OK** on the **Ensemble Production Start** screen to return to the Ensemble Management Portal.

| 🗿 Ensemble Start / Stop Page - Microsoft Internet Explorer                                                                                                    |             | × |
|----------------------------------------------------------------------------------------------------|-------------|---|
| Ele Edt View Favorites Iools Help                                                                                                    |             | 1 |
| Address 🗃 http://localhost:57774/csp/ensrpms/CSPX.EnsStartStopPage.cls?MODE=startSuJRL=UtilEnsProductions.csp8dp101=BADE.IHSProduction&MAMESPACE=ENSRPM 🛩 🔁 Go | Links 🎽 📆 🗸 |   |
| Ensemble Production Start                                                                                                    |             | ^ |
|                                                                                                    |             |   |
| Starting Production BADE IHSProduction Status: Finished                                                                                                    |             |   |
|                                                                                                    |             |   |
|                                                                                                    |             |   |
| ConfigItem 'BADE.EDRMessageRouting' started.                                                                                                    |             |   |
| ConfigItem 'BADE.RPMSMessageRouting' started.                                                                                                    |             |   |
| Confightem 'BadMessages' statted.                                                                                                    |             |   |
| Configutem 'BDROUthound' started                                                                                                    |             |   |
| ConfigItem 'EmailAlert' started.                                                                                                    |             |   |
| ConfigItem 'Ens.Actor' updated.                                                                                                    |             |   |
| ConfigItem 'Ens.Actor' updated.                                                                                                    |             |   |
| ConfigItem 'Ens.Alarm' started.                                                                                                    |             |   |
| Configliem 'Ens.MonitorService' started.                                                                                                    |             |   |
| Configitem 'Ensible Testing Process' started                                                                                                    |             |   |
| Configurem 'RPMSInbound' started.                                                                                                    |             |   |
| ConfigItem 'RPMSOutbound' started.                                                                                                    |             |   |
| Scheduler has been updated.                                                                                                    |             |   |
|                                                                                                    |             |   |
| Production BADE.IHSProduction Started.                                                                                                    |             |   |
|                                                                                                    |             |   |
|                                                                                                    |             |   |
|                                                                                                    |             |   |
| OK                                                                                                    |             |   |
|                                                                                                    |             |   |
|                                                                                                    |             |   |
|                                                                                                    |             |   |
|                                                                                                    |             |   |
|                                                                                                    |             | ~ |
| 🖉 Done                                                                                                    | ntranet     | Ē |
|                                                                                                    |             | - |

Figure 8-8: Ensemble Production Start screen

## 7.0 Contact Information

If you have any questions or comments regarding this distribution, please contact the OIT Help Desk (IHS).

Phone: (505) 248-4371 or (888) 830-7280 (toll free)

**Fax:** (505) 248-4363

Web: http://www.ihs.gov/GeneralWeb/HelpCenter/Helpdesk/index.cfm

Email: <a href="mailto:support@ihs.gov">support@ihs.gov</a>